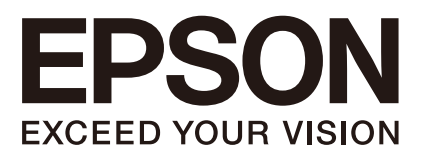

机器人控制器 选件 PG 动作系统 SCM231C5549F Rev.8

翻译版

机器人控制器 选件 PG动作系统 Rev.8

机器人控制器 选件

<u>PG动作系统</u>

Rev.8

©Seiko Epson Corporation 2012-2023

前言

感谢您购买我公司的机器人系统。 本手册包含正确设置和编程 PG 动作系统的须知信息。 使用前,请仔细阅读本手册及其他相关手册。 请将本手册放在随手可及之处,以便随时查看。

本公司的产品均通过严格的测试和检查,以确保机器人系统的性能符合本公司的标准。但是如果在超出本手册所描述的环境中使用本产品,则可能会影响产品的基本性能。

本手册阐述了本公司可以预见的危险和问题。请务必遵守本手册中的安全注意事项, 安全正确地使用机器人系统。

## 商标

Microsoft、Windows、Windows 商标,为美国 Microsoft Corporation 在美国及其它国家的注册商标或商标。其它品牌与产品名称均为各公司的注册商标或商标。

## 本手册中的商标符号

Microsoft® Windows® 8 operating system Microsoft® Windows® 10 operating system Microsoft® Windows® 11 operating system 在本手册中, Windows 8、Windows 10和Windows 11指的是上述各操作系统。在某些 情况下, Windows一般是指Windows 8、Windows 10和Windows 11。

## 注意事项

禁止擅自复印或转载本手册的部分或全部内容。 本手册记载的内容将来可能会随时变更,恕不事先通告。 如您发现本手册的内容有误或需要改进之处,请不吝斧正。

## 制造商

## SEIKO EPSON CORPORATION

## 联系方式

有关咨询处的详细内容,请参阅下记手册序言中的"销售商"。 机器人系统 安全手册 请首先阅读本手册

## 阅读本手册之前

本节介绍了在阅读本手册之前应了解的信息。

### 安全注意事项

机器人和机器人设备应仅由合格的人员按照国家和地方法规进行安装。安装机器人 系统或连接电缆之前,请阅读本手册与相关手册,正确地进行使用。阅读之后,请妥 善保管,以便随时取阅。安装机器人系统之前,请阅读用户指南的"安全"章节,了解 安全要求。

### 符号的含义

本手册通篇以下列符号表示重要安全注意事项。务必阅读随各符号显示的描述。

| ▲        | 此符号表示如果未正确遵循相关说明,则存在可能造成严                          |
|----------|----------------------------------------------------|
| 警告       | 重伤害或死亡的危险。                                         |
| <u>余</u> | 表示如果无视该标识并进行错误使用,则可能会因触电而导                         |
| 警告       | 致死亡或重伤的内容。                                         |
| 注意       | 此符号表示如果未正确遵循相关说明,则存在可能对人员<br>造成伤害或对设备和设施造成物理损坏的危险。 |

| <ul> <li>为电机驱动安装独立的硬件和紧急停止电路,当发生紧急停止时,您的PG板将驱使(独立于输入至控制器的紧急停止)该电机驱动安全停止机器人。脉冲生成板处的紧急停止输入将在软件内进行处理。</li> <li>仔细阅读当前使用的电机驱动手册并遵守安全和注意事项原则。</li> <li>请由接收了维护培训的技术人员执行PG板的安装操作。</li> <li>安装前请务必关闭电源。务必切断电源。否则可能会导致触电、机器人系统操作异常或控制器与PG板故障。</li> <li>设置 PG 机器人参数值时要尤为谨慎。</li> <li>系统不会彻底检查或调整数据的有效性。如果使用的设置不当,机器人可能会意外移动。机器人意外移动极其危险,可能会导致机器人或外围设备损坏。</li> <li>若使用PG板将直线运动轴或附加轴安装至机械手时,RC700-E的安全功能中的SLS和SLP可能无法正常工作。因此可能会导致安全功能失效,机械手发生以外动作,从而使机器人或周边设备产生故障,非常危险。</li> <li>当您将机械手安装在使用了PG板和直线运动轴的移动平台上时,请注意以下事项。</li> <li>设计设备时,请确保机械手紧急停止状态下移动平台也会停止运作。如果移动平台不停止动作会十分危险,可能导致严重损伤或受伤。</li> <li>移动平台运作时,请不要移动机械手。否则可能导致严重损伤或受伤。</li> </ul> |          |                                                                                                    |
|----------------------------------------------------------------------------------------------------|----------|----------------------------------------------------------------------------------------------------|
| - 移动半台运作时,请不要移动机械手。否则可能导致严重损伤或受伤。                                                                                                    | ▲<br>注 意 | <ul> <li>为电机驱动安装独立的硬件和紧急停止电路,当发生紧急停止时,您的PG板将驱<br/>使(独立于输入至控制器的紧急停止)该电机驱动安全停止机器人。脉冲生成板处<br/>的紧急停止输入将在软件内进行处理。</li> <li>仔细阅读当前使用的电机驱动手册并遵守安全和注意事项原则。</li> <li>请由接收了维护培训的技术人员执行PG板的安装操作。</li> <li>安装前请务必关闭电源。务必切断电源。否则可能会导致触电、机器人系统操作异<br/>常或控制器与PG板故障。</li> <li>设置 PG 机器人参数值时要尤为谨慎。</li> <li>系统不会彻底检查或调整数据的有效性。如果使用的设置不当,机器人可能会意外<br/>移动。机器人意外移动极其危险,可能会导致机器人或外围设备损坏。</li> <li>若使用PG板将直线运动轴或附加轴安装至机械手时,RC700-E的安全功能中的<br/>SLS和SLP可能无法正常工作。因此可能会导致安全功能失效,机械手发生以外动<br/>作,从而使机器人或周边设备产生故障,非常危险。</li> <li>当您将机械手安装在使用了PG板和直线运动轴的移动平台上时,请注意以下事项。</li> <li>设计设备时,请确保机械手紧急停止状态下移动平台也会停止运作。如果移动平<br/>台不停止动作会十分危险,可能导致严重损伤或受伤。</li> </ul> |
|                                                                                                    |          | - 移动平台运作时,请不要移动机械手。否则可能导致严重损伤或受伤。                                                                                                    |

## 控制系统配置

本选件将与以下控制器和软件组合配套使用。

## TYPE A:

| 控制器    | 软件            |
|--------|---------------|
| RC700  | EPSON RC+ 7.0 |
| RC90-B | EPSON RC+ 7.0 |

TYPE B: 附有以下标签的机器人控制器RC90。

| 标签                      | 控制器  | 软件            |
|-------------------------|------|---------------|
| EPSON RC+<br>Compatible | RC90 | EPSON RC+ 7.0 |

|               |                 | RC90 控制器固件  |
|---------------|-----------------|-------------|
|               |                 | Ver.7.0.2.0 |
| EPSON RC+ 7.0 | Ver.7.0.1 以前版本  | !!!         |
|               | Ver.7.0.2 或以后版本 | ОК          |

OK:可兼容 可使用EPSON RC+7.0与控制器具备的所有功能。

!!!: 可兼容 可连接。我们推荐使用EPSON RC+ 7.0的Ver.7.0.2或以后版本。

NOTE 此选件不适用于无标签的机器人控制器RC90 (EPSON RC+ 5.0)。

(P)

NOTE EPSON RC+ 7.0 Ver.7.0.2以后的版本中,增加了TYPE B的PDF手册。

1. 操作入门 2. 硬件 3 2.2.4 旋转开关设置......7 2.2.6 连接器......7 2.4.4 PG端子板针脚引线......15 

| 3. 软件                   | 21 |
|-------------------------|----|
| 3.1 在EPSON RC+ 中创建PG机器人 | 21 |
| 3.2 PG机器人配置             | 23 |
| 3.2.1 PG机器人参数概览         | 23 |
| 3.2.2 PG参数              | 24 |
| 3.2.3 PG参数Joint         | 25 |
| 3.2.4 备份和恢复参数数据         | 30 |
| 3.3 [机器人管理器]配置          | 32 |
| 3.3.1 [机器人管理器]概述        | 32 |
| 3.3.2 [范围]              | 33 |
| 3.3.3 [起始点配置]           | 33 |
| 3.3.4 [Mcal顺序]          | 34 |
| 3.4 在EPSON RC+ 中使用PG机器人 | 35 |
| 3.4.1 PG直角坐标机器人         | 35 |

#### PG 动作系统 Rev.8

| 3.4.2 PG关节型机器人    | 35 |
|-------------------|----|
| 3.4.3 调谐          | 35 |
| 3.4.4 动作命令        |    |
| 3.4.5 SLock和SFree |    |
| 3.4.6 模拟演示        |    |
| 3.4.7 PG信号状态显示    | 37 |
|                   |    |
| 4. 校准类型           | 38 |
|                   |    |
| 5. 故障排查           | 50 |
|                   |    |
| 6. 维护部件列表         | 53 |

# 1. 操作入门

## 1.1 简介

PG动作系统选件使您能够创建采用第三方驱动器和电机的机器人。PG机器人可与 EPSON RC+系统中的标准机器人同时存在,且两者性能相似。使用PG机器人可控制 辅助设备,如XY工作台、滑轨、旋转轴等。

### 特征包括:

可在同一系统同时使用标准机器人以及一个或多个PG机器人。(最多总计可用16个机器人)

PG机器人可为直角坐标型或关节型。

支持步进电机和伺服电机。

采用2个或多个轴的直角坐标型PG机器人可以使用Vision Guide。

PG机器人完全集成到EPSON RC+环境,操作方式基本与标准机器人相同。

安全功能包括紧急停止、安全防护、超程限制和驱动器报警。

使用PG动作系统选件之前,请通读本手册。

## 1.2 系统概述

PG动作系统属于机器人控制器选件,包括EPSON RC+软件组件和一个或多个脉冲 生成器板。客户提供采用第三方设备的驱动器和电机。

PG动作系统最多支持,RC700-A和RC700-D的4个PG板,RC700-E的3个PG板,RC90的2个PG板。各板卡均设有四条通道,RC700和RC700-D最多可使用16个关节,RC700-E最多可使用12分关节,RC90最多可使用8个关节。PG机器人若为直角坐标型,则可采用关节1到关节4,若为关节型,则可采用关节1至关节7。

#### 此系统包含有:

Pulse Generator(脉冲生成器)板(下文简称PG板)

PG板标签(仅在单独购买PG板时贴附)

### PG板连接器

(插头: DX40-100P, 顶盖: DX-100-CV-1 Hirose Electric Co.,Ltd.) PG板电缆可作为选装部件提供。该电缆配置如下所示:

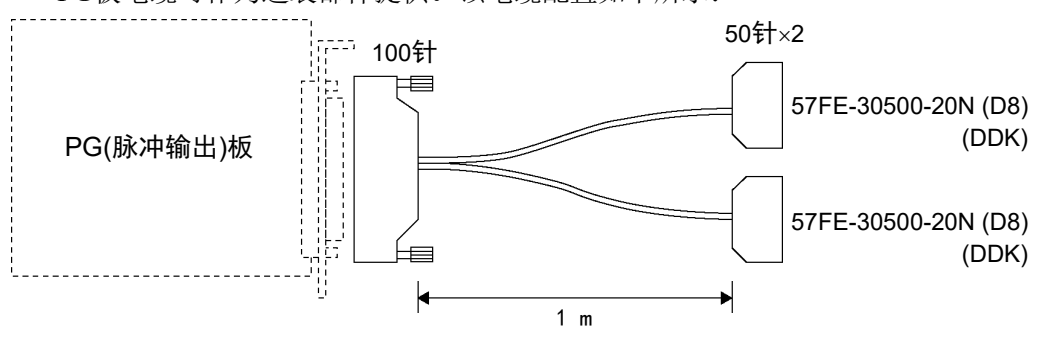

## 1.3 如何设置和使用系统

后续章节将介绍设置和使用PG动作系统的基本步骤。

## 1.3.1 硬件设置概述

有关以下说明,请参阅第2章 硬件:

- (1) 通读"硬件"章节并为您的系统设计PG硬件。提供两个示例。
- (2) 在控制器中配置和安装一个或多个PG板。
- (3) 连接PG板和驱动器的电缆。

#### 1.3.2 软件设置概述

有关以下说明,请参阅第3章 软件:

- (1) 在EPSON RC+系统配置中创建一个或多个PG板。
- (2) 测试每个PG机器人并确认所有安全功能运行正常。
- (3) 通过EPSON RC+ 应用写入SPEL+ 软件,以控制PG机器人。

# 2. 硬件

本章将介绍PG板的硬件,包括PG板的功能、开关设置和内部电路。

# 2.1 PG板规格

| 项目          | 描述                                            |  |
|-------------|-----------------------------------------------|--|
| 板名称         | H756                                          |  |
| 兼容控制器       | RC700-A, RC700-D / RC700-E / RC90             |  |
| 扩展能力        | RC700-A, RC700-D: 最多 4 个板                     |  |
|             | RC90: 最多 2 个板                                 |  |
| 控制轴数        | 每板控制4个轴                                       |  |
| 目标电机        | 伺服电机或步进电机均可使用。                                |  |
| 输出脉冲率       | 0.1 pps 到 6.5 Mpps                            |  |
| 速度设置        | 程序中的100个步骤确保灵活设置最大速度。校准速度可独立于正常运行速度之外进行编程。    |  |
| 加速度设置       | 程序分别为加速度和减速度提供了 100 个步骤。(可更<br>改最大加速度和最大减速度。) |  |
| 机械臂行程范围[脉冲] | -2,147,483,647 到 2,147,483,647(32 位)          |  |
| 脉冲输出类型      | 可在软件中选择:脉冲/方向输出方法或 CW/CCW 脉<br>冲输出方法          |  |
| 旋转方向        | 可在软件中编程。                                      |  |
| 定位方法        | 伺服驱动器生成 DEND(检测末端)信号(使用伺服驱动<br>器时)。           |  |
| 校准          | 可在软件中的七(7)种校准类型中选择。                           |  |
| 停止功能        | 输入限制或报警信号时将停止生成脉冲。                            |  |
| S曲线加速度/减速度  | 可在软件中选择                                       |  |
| 连续旋转        | 可在软件中选择                                       |  |
| 相对行程        | 可在软件中选择                                       |  |

| 项目          | 描述                                      |
|-------------|-----------------------------------------|
| 输出信号        | 计数器重置(DRST)信号                           |
| 输入信号        | - 原点信号(ORG)。常开。                         |
|             | - 近原点信号(NORG)。常开。                       |
|             | - CW 限制信号(CWLM)。常闭。                     |
|             | - CCW 限制信号(CCWLM)。常闭。                   |
|             | - 报警信号(ALM)                             |
|             | - 编码器-Z 相信号(ZORG)                       |
|             | - 检测末端信号(DEND)                          |
| 保护功能        | 一般保护功能。                                 |
|             | - 低/高电量模式                               |
|             |                                         |
|             | 机器人控制器的以下安全功能通过软件设置 PG 板也有              |
|             | 效,属于保护功能。                               |
|             | - 紧急停止输入                                |
|             | - 安全防护输入                                |
|             | - 后用 SW 输入                              |
| 板地址         | 通过板上的 DIP 开关设置。                         |
| 板上的 I/F 连接器 | DX10A - 100S (Hirose Electric Co.,Ltd.) |
| 电源          | 5 V ±5 % 1.0 A(最大)                      |
|             | 24 V ±2 V 200 mA(最大)                    |
|             | (目外部电源)                                 |
| PG 机器人限制    | 请参阅 3.4 在 EPSON RC+ 中使用 PG 机器人          |

# 2.2 部件名称与功能

2.2.1 组件名称与位置

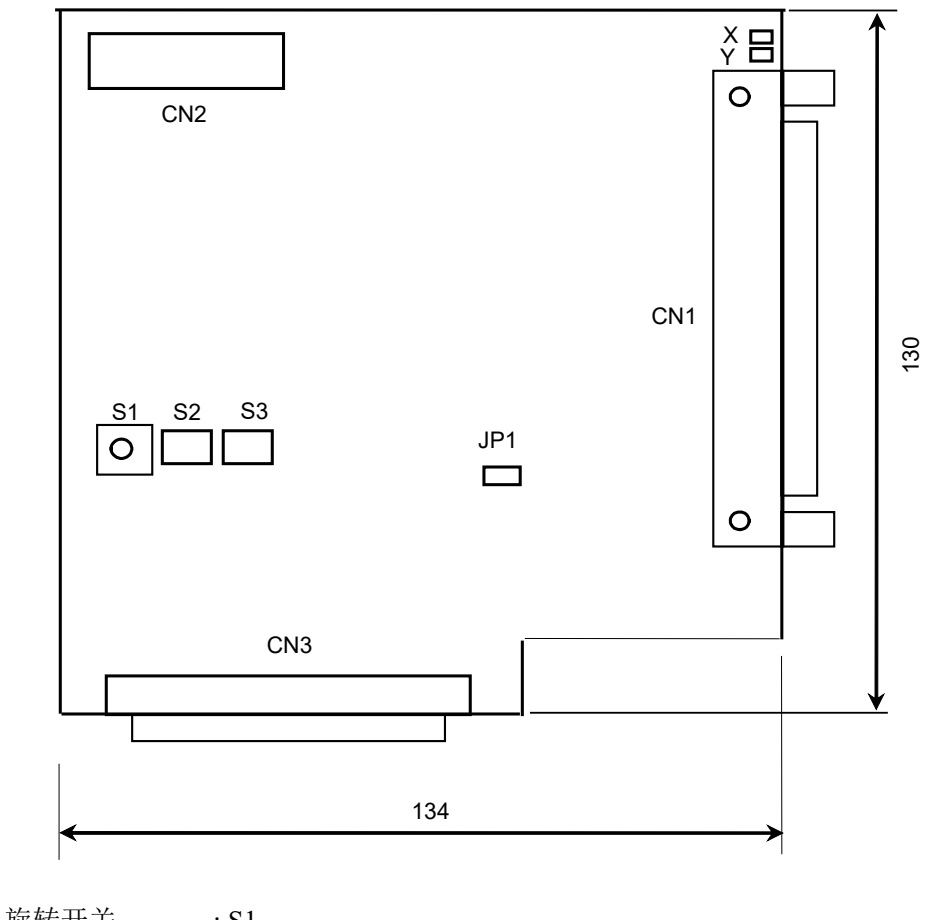

| 旋转开天  | : \$1         |
|-------|---------------|
| DIP开关 | : S2、S3       |
| LED   | : X, Y        |
| 跳线    | : JP1         |
| 连接器   | : CN1、CN2、CN3 |

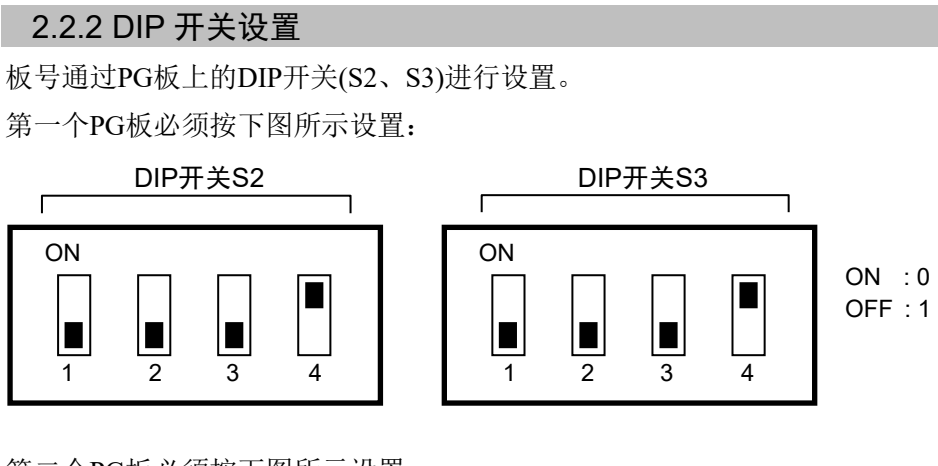

第二个PG板必须按下图所示设置:

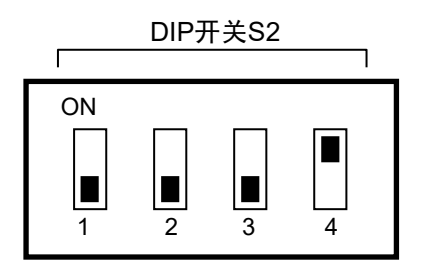

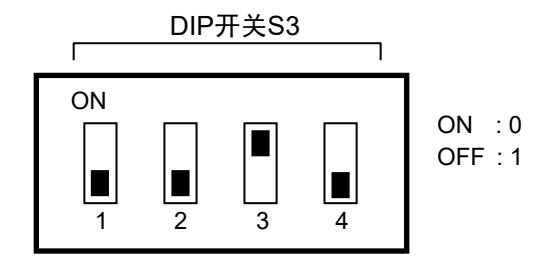

第三个PG板必须按下图所示设置:

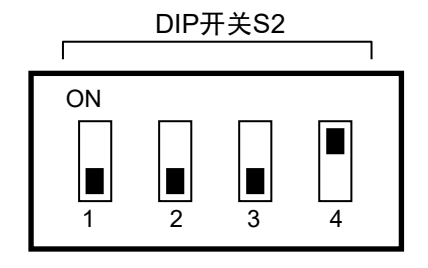

第四个PG板必须按下图所示设置:

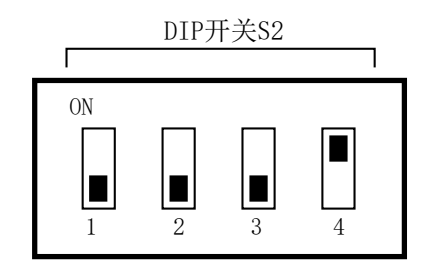

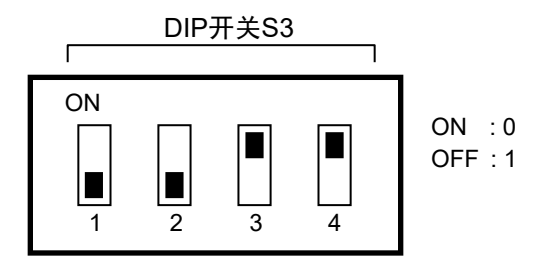

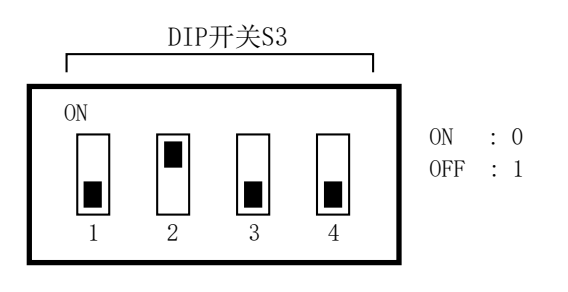

如果您单独购买PG板,则需在安装控制器前将提供的板号加盖在板的面板上,并且 务必保留板号的书面记录。

如果板在出厂前已安装完毕且已正确配置板号,则无需进一步配置。 NOTE 如果将PG板用于传送带跟踪,则需对PG动作系统的PG板使用其他地址。例如,如果 PG板1用于传送带跟踪,则对PG动作系统使用PG板2。

## 2.2.3 跳线设置

切勿更改跳线设置。出厂时的跳线设置如下:

JP1 : 带跳线

### 2.2.4 旋转开关设置

切勿更改旋转开关S1的设置。出厂时的跳线设置如下:

S1 : 1的位置

## 2.2.5 LED

板上的LED用于监测以下信号:

X、Y : 各轴的内侧状态。准备接收命令时点亮。

#### 2.2.6 连接器

| CN1 | · 外部设备连接                  |  |  |
|-----|---------------------------|--|--|
|     | (有关更多的详细信息,请参阅第2.3节内部电路。) |  |  |
| CN2 | : 闲置                      |  |  |
| CN3 | : 内部连接用连接器                |  |  |

## 2.2.7 控制器内部安装

关闭控制器。

拆下控制器前面的开口槽。安装PG板并用螺钉固定。有关详细信息,请参阅板随附的说明书。

完成安装后,请参阅 3.1 在EPSON RC+ 中创建PG机器人了解软件安装和设置。

# 2.3 内部电路

2.3.1 信号功能

下表介绍了各 PG 板信号的功能。

| 方向 | 信号名称              | 功能                      | 描述                                                                                                    |
|----|-------------------|-------------------------|----------------------------------------------------------------------------------------------------|
| 输出 | +COM              | CWP 和 CCWP 用<br>+COMMON | 为 CWP 和 CCWP 信号输出+5V 电源。                                                                               |
|    | +DRSTCOM          | DRST 用<br>+COMMON       | 为 DRST 信号输出+5V。                                                                                        |
|    | $\frac{CWP}{CWP}$ | 输出 CW 脉冲                | 当脉冲输出参数设为 CW/CCW 时,生成 CW 方向脉冲序列。                                                                       |
|    | CCWP<br>CCWP      | 输出 CCW 脉冲               | 当脉冲输出参数设为 CW/CCW 时,生成 CCW 方向脉冲序列。<br>当脉冲输出参数设为脉冲/方向时,生成方向信号<br>(CCWP 为低电平时方向为顺时针)。                     |
|    | DRST              | 驱动器重置信号                 | 输出信号以重置驱动器的偏差计数器。<br>如果脉冲输出快速停止,则低电平 DRST 信号便是持续 10 ms 的输出。<br>使用步进电机时必须断开。                            |
|    | SVON              | 伺服启动信号                  | 将 PG 板连接至伺服驱动器时输出伺服启动信号。使<br>用步进电机时必须保持断开。<br>控制器启动时,此信号关闭。<br>当机器人的任一关节指示伺服错误或限位开关相关错<br>误时,此信号会自动关闭。 |

| 方向 | 信号名称           | 功能               | 描述                                                                                                    |
|----|----------------|------------------|----------------------------------------------------------------------------------------------------|
| 输入 | CWLM           | CW(顺时针)限制信<br>号  | 连接至常闭的 CW 限位开关。<br>只有在生成顺时针(CW)脉冲时才会接受此信号。当检测<br>到此信号时,将根据软件设置逐步或立即停止生成脉<br>冲。                                                                                |
|    | CCWLM          | CCW(逆时针)限制信<br>号 | 连接至常闭的 CCW 限位开关。<br>只有在生成逆时针(CCW)脉冲时才会接受此信号。当检<br>测到此信号时,将根据软件设置逐步或立即停止生成脉<br>冲。                                                                              |
|    | NORG           | 近原点信号            | 连接至光或磁常开传感器,以检测目标原点的接近度。<br>确保接近传感器始终与原点传感器(ORG 或 Z 相)配套使<br>用。<br>如果使用机械开关,可能需要与开关并行连接一个电容<br>器(建议容量为 0.1μf 50V)。                                            |
|    | ORG            | 原点信号             | 如果不使用电机编码器 Z 相信号,则连接一个光或磁常<br>开传感器,以检测目标原点。保持 ZORG 端子断开。通<br>过配套使用原点传感器和接近传感器(NORG)可提高校<br>准或定位的精度并缩短校准时间。<br>如果使用机械开关,可能需要与开关并行连接一个电容<br>器(建议容量为 0.1µf 50V)。 |
|    | +ZORG<br>-ZORG | 编码器-Z 相信号        | 如果电机编码器的 Z 相用作原点传感器,则使用此端<br>子,在这种情况下,必须保持 ORG 端子断开。                                                                                                    |
|    | DEND           | 检测(校准)末端信号       | 连接至表示定位完成的驱动器信号。使用步进电机时必<br>须保持断开。                                                                                                    |
|    | ALM            | 报警信号             | 连接来自驱动器的报警信号。检测到此信号时将逐步或立<br>即停止生成脉冲。报警逻辑和停止模式通过软件定义。                                                                                                    |

NOTE

对于DEND输入,使用伺服电机时,必须连接来自驱动器的定位完成信号。执行完MOVE命令后,SPEL会一直等待,直至DEND输入激活。如果等待时间达到FINE命令规定的时间后, DEND输入仍未激活,则会出现消息"错误4004:动作控制模块事件等待错误。"出现。如果出现这种错误,必须退出控制器,停止SPEL运行时间驱动器,然后重启控制器。 如果预计伺服驱动器不会产生相当于定位完成信号的输出,或者DEND输入未激活,则必须将DEND输入连接至GND。在这种情况下,SPEL不会检查伺服驱动器的定位是否完成。因此,执行完操作命令后,需在应用中使用完成定位所需的时间延迟。

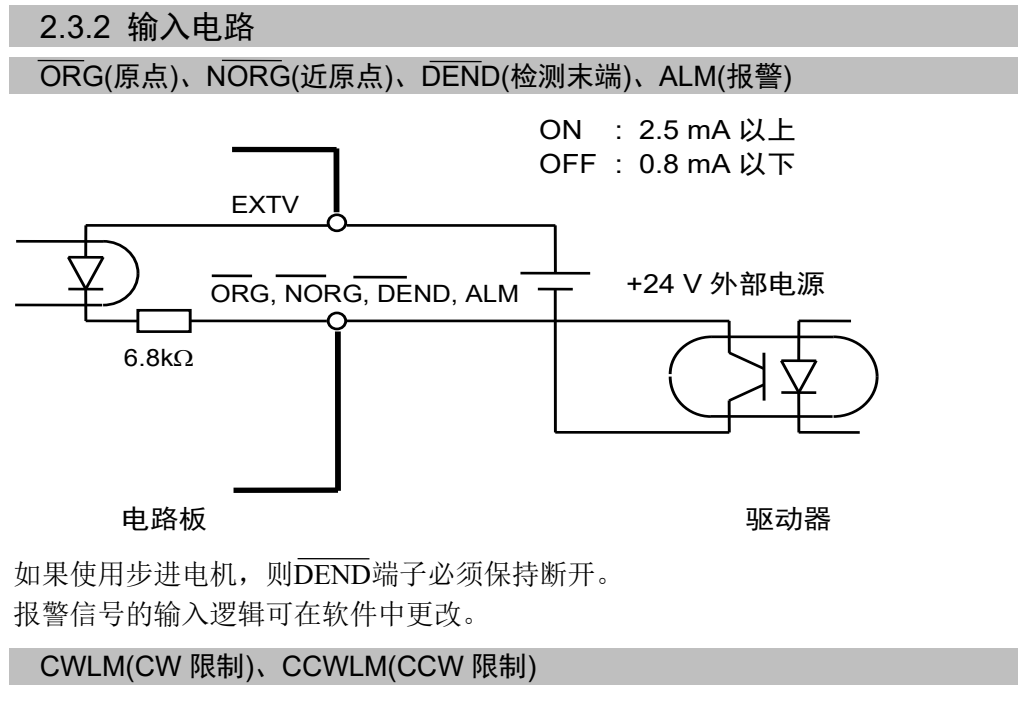

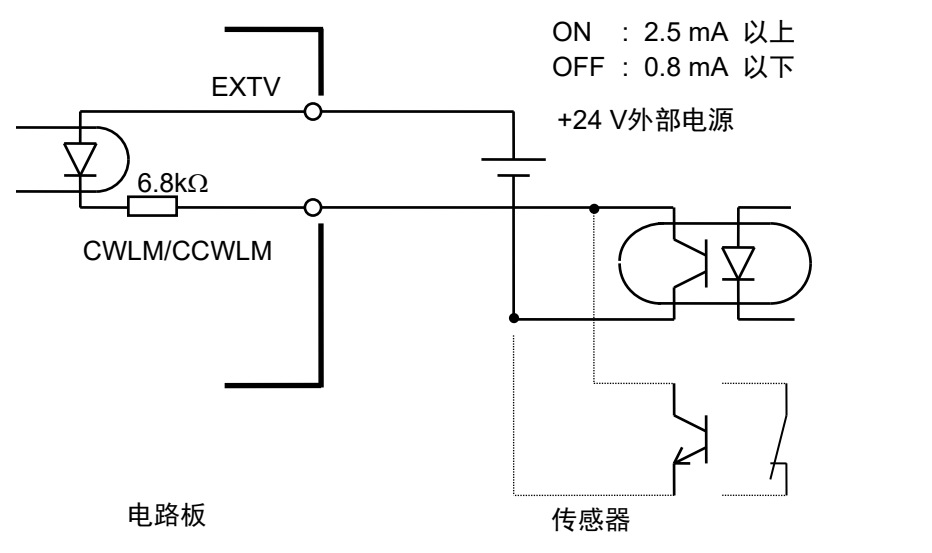

CWLIM和CCWLIM限位开关必须始终闭合。ORG和NORG开关必须始终打开。

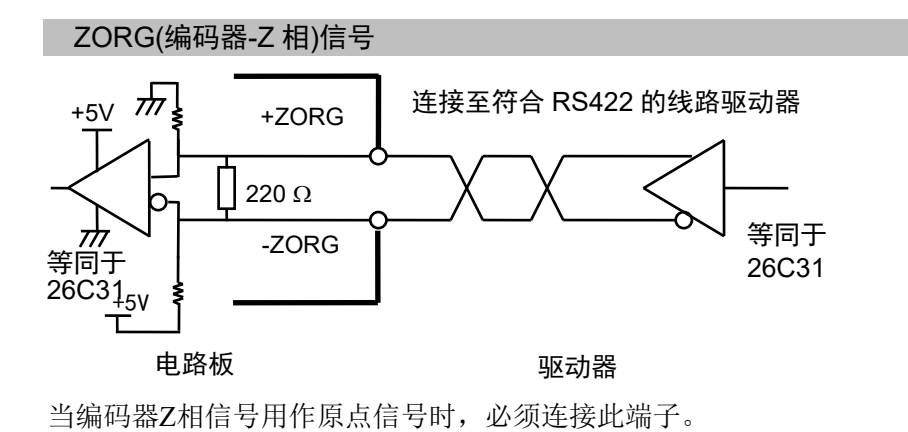

PG 动作系统 Rev.8

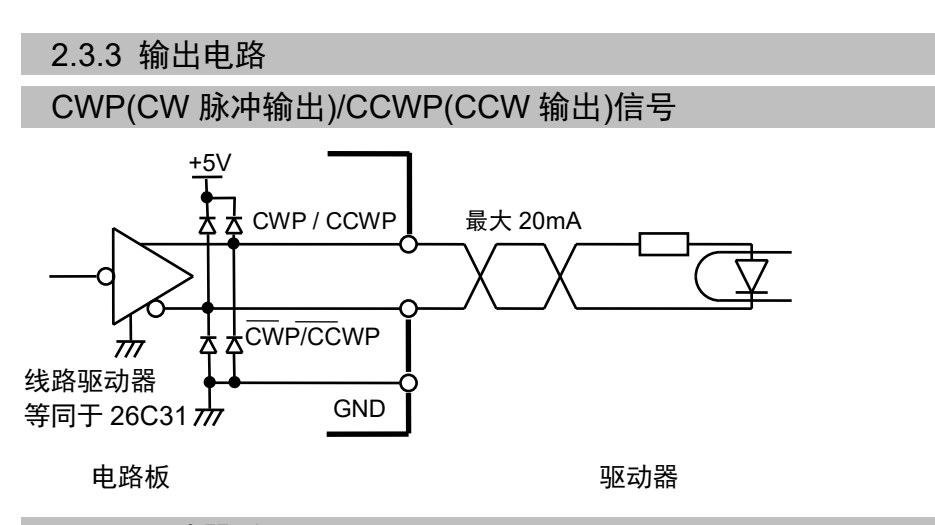

DRST(驱动器重置)

使用步进电机时无需连接DRST端子。

当伺服驱动器计数器重置输入为+5V接口时,可参考下图中的连接示例。

如果驱动器的限流电阻器低于150Ω,则需使用外部电阻器确保电阻大于或等于150Ω。

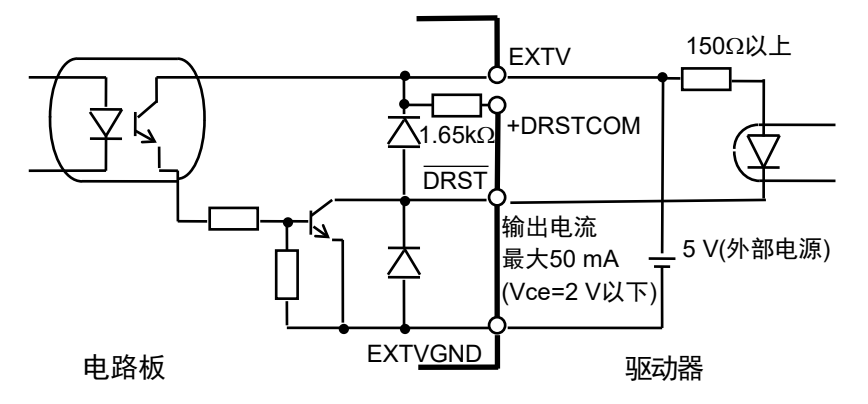

当伺服驱动器计数器重置输入为+24V接口时,可参考下图中的连接示例。

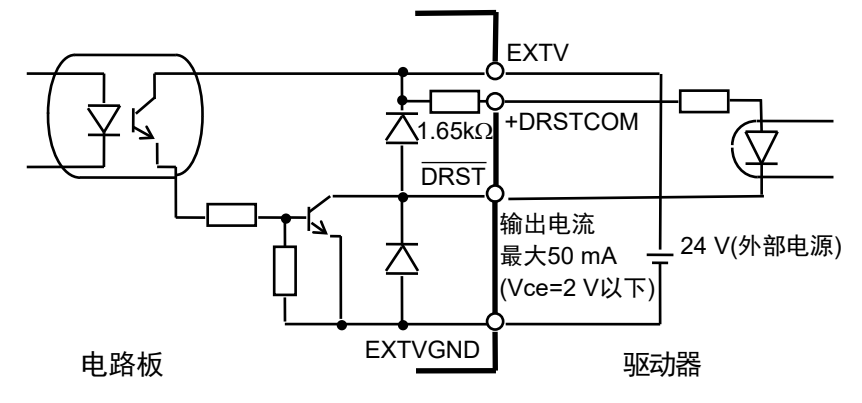

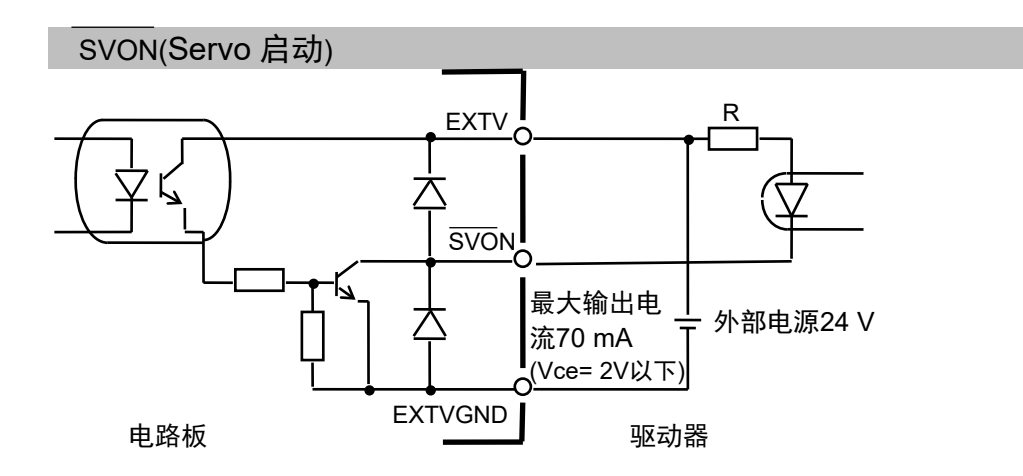

## 2.4 布线

## 2.4.1 最小化噪声干扰

将PG板连接至驱动器时请遵守下列准则:

采纳驱动器手册介绍的布线建议,最大限度降低噪声干扰。

在EXTV/EXTVGND主电源上使用静噪滤波器并确保一次和二次布线间隔至少为200 mm。

对于EXTV/EXTVGND以及使用双绞线的指令信号(如之前"输入和输出电路"中电路图所示),务必使用双绞线电缆。

使用屏蔽双绞线电缆将PG板连接至驱动器。

请遵循驱动器手册和制造商的屏蔽说明。

确保PG板和驱动器之间的布线尽量短(1.5 m以内),对其定位并确保尽量远离可能的噪声源。

对于控制器(控制单元)I/O中将使用的负载,不论是继电器还是电磁线圈,均确 保使用配有电涌保护器的负载。如果没有电涌保护器,则在负载L侧安装一个 二极管(或类似装置)。

对于传送带等外围设备,切换交流电机(感应电机、3相感应电机等)的旋转方向 (启动、正转、反转)需要在线路之间安装适当的火花抑制器。抑制器距离电机 越近,噪声抑制效果越好。

## 2.4.2 连接器

下表列出了PG板上的连接器以及用于布线的兼容连接器:

| 电路板(插座)     |                        | DX10A-100S(制造商: Hirose Electric Co., Ltd.)                                                    |
|-------------|------------------------|-----------------------------------------------------------------------------------------------|
| 接线侧<br>(插头) | 离散线压焊<br>整体压焊式<br>焊锡连接 | DX30-100P(AWG#30用)/DX30A-100P(AWG#28用)<br>DX31-100P(AWG#30用)/DX31A-100P(AWG#28用)<br>DX40-100P |
| 接线侧(外罩)     |                        | DX30M-100-CV1                                                                                 |

如果使用的是选装电缆,请参阅本章2.4.4 PG端子板针脚引线。

## 2.4.3 PG 板连接器针脚引线

PG板连接器(DX10A-100S)的针脚引线如下表所示。有关各信号的详细信息,请参阅 第2.3.1节信号功能。如果使用的是选装电缆,请参阅本章 第2.4.4节 PG端子板针脚引 线。

| 引脚 | 方向 | 信号            | 描述                 | 引脚 | 方向 | 信号            | 描述                 |
|----|----|---------------|--------------------|----|----|---------------|--------------------|
| 1  | 输入 | CWLM1         | 轴1的CW限制信号(*2)      | 51 | 输入 | CWLM3         | 轴3的CW限制信号(*2)      |
| 2  | 输入 | CCWLM1        | 轴1的CCW限制信号(*2)     | 52 | 输入 | CCWLM3        | 轴3的CCW限制信号(*2)     |
| 3  | 输入 | NORG1         | 轴1的近原点信号           | 53 | 输入 | NORG3         | 轴3的近原点信号           |
| 4  | 输入 | ORG1          | 轴1的原点信号(*1)        | 54 | 输入 | ORG3          | 轴3的原点信号(*1)        |
| 5  | 输入 | CWLM2         | 轴2的CW限制信号(*2)      | 55 | 输入 | CWLM4         | 轴4的CW限制信号(*2)      |
| 6  | 输入 | CCWLM2        | 轴2的CCW限制信号(*2)     | 56 | 输入 | CCWLM4        | 轴4的CCW限制信号(*2)     |
| 7  | 输入 | NORG2         | 轴2的近原点信号           | 57 | 输入 | NORG4         | 轴4的近原点信号           |
| 8  | 输入 | ORG2          | 轴2的原点信号(*1)        | 58 | 输入 | ORG4          | 轴4的原点信号(*1)        |
| 9  | _  | _             | 空闲                 | 59 | _  | _             | 空闲                 |
| 10 | 输入 | ALM1          | 轴1的报警输入信号          | 60 | 输出 | SVON1         | 轴1的伺服启动输出信号        |
| 11 | 输入 | ALM2          | 轴2的报警输入信号          | 61 | 输出 | SVON2         | 轴2的伺服启动输出信号        |
| 12 | 输入 | ALM3          | 轴3的报警输入信号          | 62 | 输出 | SVON3         | 轴3的伺服启动输出信号        |
| 13 | 输入 | ALM4          | 轴4的报警输入信号          | 63 | 输出 | SVON4         | 轴4的伺服启动输出信号        |
| 14 | 输入 | EXTV          | 输入电路的外部电源          | 64 | 输入 | EXTVGND       | 输入电路的外部电源GND       |
| 15 | 输入 | EXTV          | 输入电路的外部电源          | 65 | 输入 | EXTVGND       | 输入电路的外部电源GND       |
| 16 | 输出 | +COM          | CWP1、CCWP1 +COMMON | 66 | 输出 | +COM          | CWP3、CCWP3 +COMMON |
| 17 | 输出 | CWP1          | 轴1的CW脉冲输出信号        | 67 | 输出 | CWP3          | 轴3的CW脉冲输出信号        |
| 18 | 输出 | CWP1          | 轴1的反向CW脉冲输出        | 68 | 输出 | CWP3          | 轴3的反向CW脉冲输出        |
| 19 | 输出 | CCWP1         | 轴1的CCW脉冲输出         | 69 | 输出 | CCWP3         | 轴3的CCW脉冲输出         |
| 20 | 输出 | CCWP1         | 轴1的反向CCW脉冲输出       | 70 | 输出 | CCWP3         | 轴3的反向CCW脉冲输出       |
| 21 | 输出 | +DRST<br>COM1 | DRST1 +COMMON      | 71 | 输出 | +DRST<br>COM3 | DRST3 +COMMON      |
| 22 | 输出 | DRST1         | 轴1的驱动器重置信号         | 72 | 输出 | DRST3         | 轴3的驱动器重置信号         |
| 23 | 输入 | DEND1         | 轴1的检测末端信号          | 73 | 输入 | DEND3         | 轴3的检测末端信号          |
| 24 | _  | _             | 空闲                 | 74 | _  | _             | 空闲                 |
| 25 | _  | _             | 空闲                 | 75 | _  | _             | 空闲                 |

|   | 引脚    | 方向 | 信号 |  |
|---|-------|----|----|--|
|   |       |    |    |  |
| 2 | 2. 硬件 | ŧ  |    |  |

| 引脚 | 方向 | 信号            | 描述                 | 引脚  | 方向 | 信号            | 描述                 |
|----|----|---------------|--------------------|-----|----|---------------|--------------------|
| 26 | _  | _             | 空闲                 | 76  | _  | _             | 空闲                 |
| 27 | _  | _             | 空闲                 | 77  | _  | _             | 空闲                 |
| 28 | _  | _             | 空闲                 | 78  | _  | -             | 空闲                 |
| 29 | 输入 | +ZORG1        | 轴1的编码器+Z相信号        | 79  | 输入 | +ZORG3        | 轴3的编码器+Z相信号        |
| 30 | 输入 | -ZORG1        | 轴1的编码器-Z相信号        | 80  | 输入 | -ZORG3        | 轴3的编码器-Z相信号        |
| 31 | _  | _             | 空闲                 | 81  | _  | _             | 空闲                 |
| 32 | 输出 | +COM          | CWP2、CCWP2 +COMMON | 82  | 输出 | +COM          | CWP4、CCWP4 +COMMON |
| 33 | 输出 | CWP2          | 轴2的CW脉冲输出          | 83  | 输出 | CWP4          | 轴4的CW脉冲输出          |
| 34 | 输出 | CWP2          | 轴2的反向CW脉冲输出        | 84  | 输出 | CWP4          | 轴4的反向CW脉冲输出        |
| 35 | 输出 | CCWP2         | 轴2的CCW脉冲输出         | 85  | 输出 | CCWP4         | 轴4的CCW脉冲输出         |
| 36 | 输出 | CCWP2         | 轴2的反向CCW脉冲输出       | 86  | 输出 | CCWP4         | 轴4的反向CCW脉冲输出       |
| 37 | 输出 | +DRST<br>COM2 | DRST2 +COMMON      | 87  | 输出 | +DRST<br>COM4 | DRST4 +COMMON      |
| 38 | 输出 | DRST2         | 轴2的驱动器重置信号         | 88  | 输出 | DRST4         | 轴4的驱动器重置信号         |
| 39 | 输入 | DEND2         | 轴2的检测末端信号          | 89  | 输入 | DEND4         | 轴4的检测末端信号          |
| 40 | _  | _             | 空闲                 | 90  | _  | _             | 空闲                 |
| 41 | _  | _             | 空闲                 | 91  | _  | -             | 空闲                 |
| 42 | _  | _             | 空闲                 | 92  | _  | _             | 空闲                 |
| 43 | _  | _             | 空闲                 | 93  | _  | _             | 空闲                 |
| 44 | _  | _             | 空闲                 | 94  | _  | -             | 空闲                 |
| 45 | 输入 | +ZORG2        | 轴2的编码器+Z相信号        | 95  | 输入 | +ZORG4        | 轴4的编码器+Z相信号        |
| 46 | 输入 | -ZORG2        | 轴2的编码器-Z相信号        | 96  | 输入 | -ZORG4        | 轴4的编码器-Z相信号        |
| 47 | _  | _             | 空闲                 | 97  | _  | _             | 空闲                 |
| 48 | _  | _             | 空闲                 | 98  | _  | _             | 空闲                 |
| 49 | _  | _             | 空闲                 | 99  | _  | _             | 空闲                 |
| 50 | _  | GND           | 接地                 | 100 | _  | GND           | 接地                 |

(\*1) 当使用伺服电机时,如果将编码器Z相信号用作原点信号,则保持此端子断开。

(\*2) 当限制信号状态为OFF时(输入电路中的光耦合器为OFF),视为轴超出允许的工作范围,将停止生成脉冲。因此,必须连接至外部电源,以便在系统配置不使用限制信号时,限制信号仍始终保持ON。

## 2.4.4 PG 端子板针脚引线

使用选装电缆时,会提供2个端子板。这些端子板的针脚引线如以下两个表所示。括号中的引脚数为PG板连接器上的引脚数。有关各信号的详细信息,请参阅*第2.3.1节 信号功能*。

| 引脚      | 信号             | 描述                 | 引脚      | 信号             | 描述                |
|---------|----------------|--------------------|---------|----------------|-------------------|
| 1 (16)  | +COM           | CWP1、CCWP1 +COMMON | 26 (32) | +COM           | CWP2、CCWP2+COMMON |
| 2 (17)  | CWP1           | 轴1的CW脉冲输出信号        | 27 (33) | CWP2           | 轴 2 的 CW 脉冲输出     |
| 3 (18)  | CWP1           | 轴1的反向 CW 脉冲输出      | 28 (34) | CWP2           | 轴 2 的反向 CW 脉冲输出   |
| 4 (19)  | CCWP1          | 轴1的CCW脉冲输出         | 29 (35) | CCWP2          | 轴 2 的 CCW 脉冲输出    |
| 5 (20)  | CCWP1          | 轴1的反向 CCW 脉冲输出     | 30 (36) | CCWP2          | 轴 2 的反向 CCW 脉冲输出  |
| 6 (21)  | + DRST<br>COM1 | DRST1 +COMMON      | 31 (37) | + DRST<br>COM2 | DRST2 +COMMON     |
| 7 (22)  | DRST1          | 轴1的驱动器重置信号         | 32 (38) | DRST2          | 轴2的驱动器重置信号        |
| 8 (23)  | DEND1          | 轴1的检测末端信号          | 33 (39) | DEND2          | 轴2的检测末端信号         |
| 9 (24)  | -              | 空闲                 | 34 (40) | -              | 空闲                |
| 10 (25) | -              | 空闲                 | 35 (41) | -              | 空闲                |
| 11 (26) | -              | 空闲                 | 36 (42) | -              | 空闲                |
| 12 (27) | -              | 空闲                 | 37 (43) | -              | 空闲                |
| 13 (28) | -              | 空闲                 | 38 (44) | -              | 空闲                |
| 14 (29) | +ZORG1         | 轴1的编码器+Z相信号        | 39 (45) | +ZORG2         | 轴2的编码器+Z相信号       |
| 15 (30) | -ZORG1         | 轴1的编码器-Z相信号        | 40 (46) | -ZORG2         | 轴 2 的编码器-Z 相信号    |
| 16 (31) | -              | 空闲                 | 41 (47) | -              | 空闲                |
| 17 (48) | -              | 空闲                 | 42 (49) | -              | 空闲                |
| 18 (9)  | -              | 空闲                 | 43 (50) | GND            | 接地                |
| 19 (60) | <b>SVON</b> 1  | 轴1的伺服启动输出信号        | 44 (61) | SVON2          | 轴 2 的伺服启动输出信号     |
| 20 (10) | ALM1           | 轴1的报警输入信号          | 45 (11) | ALM2           | 轴2的报警输入信号         |
| 21 (1)  | CWLM1          | 轴1的CW限制信号          | 46 (5)  | CWLM2          | 轴 2 的 CW 限制信号     |
| 22 (2)  | CCWLM1         | 轴1的CCW限制信号         | 47 (6)  | CCWLM2         | 轴 2 的 CCW 限制信号    |
| 23 (3)  | NORG1          | 轴1的近原点信号           | 48 (7)  | NORG2          | 轴2的近原点信号          |
| 24 (4)  | ORG1           | 轴1的原点信号            | 49 (8)  | ORG2           | 轴2的原点信号           |
| 25 (14) | EXTV           | 输入电路的外部电源          | 50 (64) | EXTVGND        | 输入电路的外部电源 GND     |

PG 端子板 1

|         | PG 病子 放 Z      |                    |          |                |                    |  |
|---------|----------------|--------------------|----------|----------------|--------------------|--|
| 引脚      | 信号             | 描述                 | 引脚       | 信号             | 描述                 |  |
| 1 (66)  | +COM           | CWP3、CCWP3 +COMMON | 26 (82)  | +COM           | CWP4、CCWP4 +COMMON |  |
| 2 (67)  | CWP3           | 轴 3 的 CW 脉冲输出信号    | 27 (83)  | CWP4           | 轴 4 的 CW 脉冲输出      |  |
| 3 (68)  | CWP3           | 轴 3 的反向 CW 脉冲输出    | 28 (84)  | CWP4           | 轴4的反向CW脉冲输出        |  |
| 4 (69)  | CCWP3          | 轴 3 的 CCW 脉冲输出     | 29 (85)  | CCWP4          | 轴4的CCW脉冲输出         |  |
| 5 (70)  | CCWP3          | 轴 3 的反向 CCW 脉冲输出   | 30 (86)  | CCWP4          | 轴4的反向CCW脉冲输出       |  |
| 6 (71)  | + DRST<br>COM3 | DRST3 +COMMON      | 31 (87)  | + DRST<br>COM4 | DRST4 +COMMON      |  |
| 7 (72)  | DRST3          | 轴3的驱动器重置信号         | 32 (88)  | DRST4          | 轴4的驱动器重置信号         |  |
| 8 (73)  | DEND3          | 轴3的检测末端信号          | 33 (89)  | DEND4          | 轴4的检测末端信号          |  |
| 9 (74)  | -              | 空闲                 | 34 (90)  | -              | 空闲                 |  |
| 10 (75) | -              | 空闲                 | 35 (91)  | -              | 空闲                 |  |
| 11 (76) | -              | 空闲                 | 36 (92)  | -              | 空闲                 |  |
| 12 (77) | -              | 空闲                 | 37 (93)  | -              | 空闲                 |  |
| 13 (78) | -              | 空闲                 | 38 (94)  | -              | 空闲                 |  |
| 14 (79) | +ZORG3         | 轴3的编码器+Z相信号        | 39 (95)  | +ZORG4         | 轴4的编码器+Z相信号        |  |
| 15 (80) | -ZORG3         | 轴 3 的编码器-Z 相信号     | 40 (96)  | -ZORG4         | 轴4的编码器-Z相信号        |  |
| 16 (81) | -              | 空闲                 | 41 (97)  | -              | 空闲                 |  |
| 17 (98) | -              | 空闲                 | 42 (99)  | -              | 空闲                 |  |
| 18 (59) | -              | 空闲                 | 43 (100) | GND            | 接地                 |  |
| 19 (62) | SVON3          | 轴3的伺服启动输出信号        | 44 (63)  | SVON4          | 轴4的伺服启动输出信号        |  |
| 20 (12) | ALM3           | 轴3的报警输入信号          | 45 (13)  | ALM4           | 轴4的报警输入信号          |  |
| 21 (51) | CWLM3          | 轴 3 的 CW 限制信号      | 46 (55)  | CWLM4          | 轴 4 的 CW 限制信号      |  |
| 22 (52) | CCWLM3         | 轴 3 的 CCW 限制信号     | 47 (56)  | CCWLM4         | 轴 4 的 CCW 限制信号     |  |
| 23 (53) | NORG3          | 轴3的近原点信号           | 48 (57)  | NORG4          | 轴4的近原点信号           |  |
| 24 (54) | ORG3           | 轴3的原点信号            | 49 (58)  | ORG4           | 轴4的原点信号            |  |
| 25 (15) | EXTV           | 输入电路的外部电源          | 50 (65)  | EXTVGND        | 输入电路的外部电源 GND      |  |

PG 端子板 2

## 2.4.5 典型应用

伺服电机驱动器连接示例

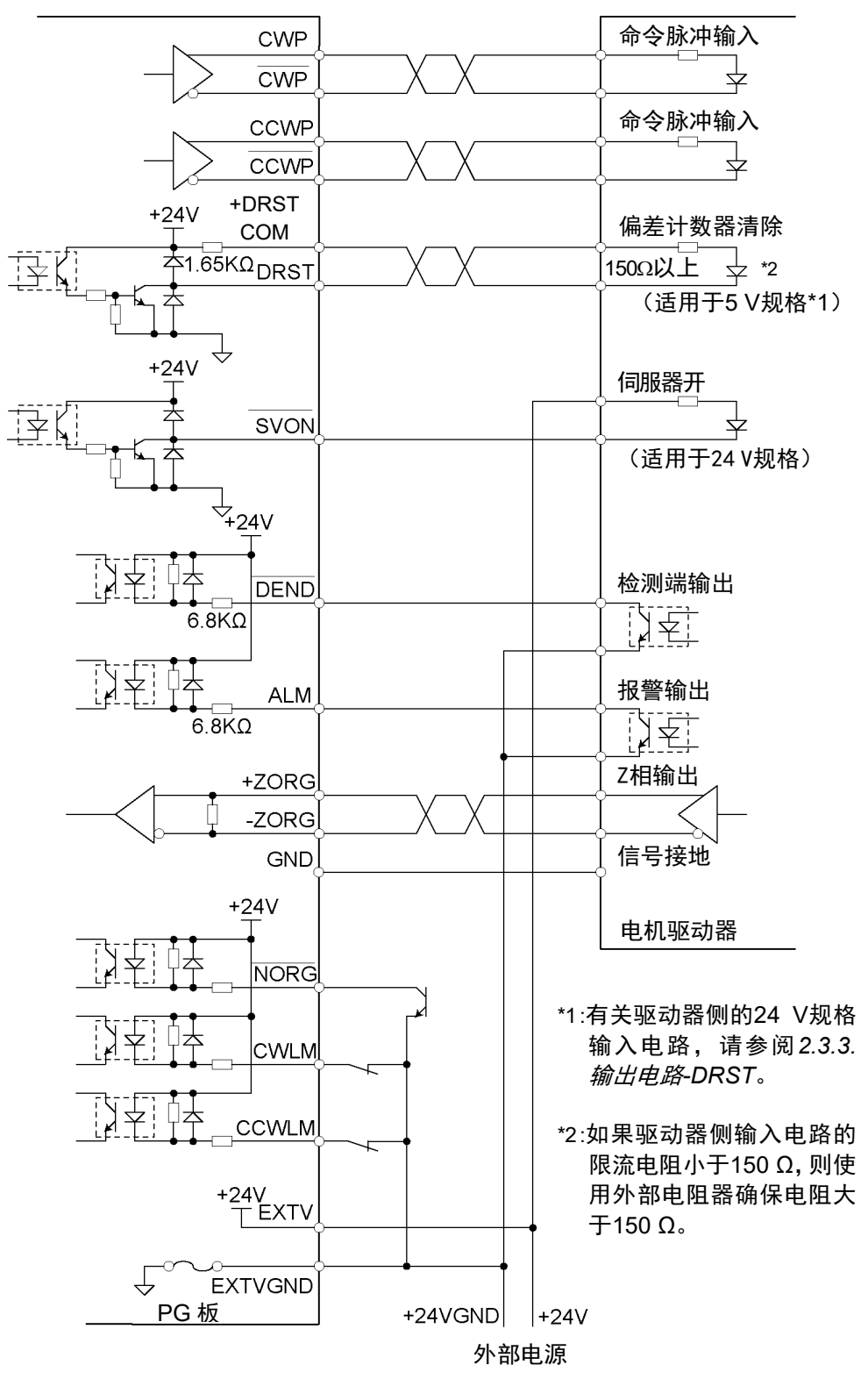

## 2.5 安全功能

PG动作系统支持,控制器安全功能与通过软件干预的保护功能,以及一般保护功能。 以下是对每个保护功能如何作用于PG板进行说明。

1. 控制器安全功能与通过软件干预的保护功能

| 安全功能   | PG 板上支持的功能                                                                                                    |  |  |  |  |  |
|--------|----------------------------------------------------------------------------------------------------|--|--|--|--|--|
| 紧急停止输入 | 停止脉冲输出。该停止功能输入软件功能。请务必请安装<br>外部电路,以通过物理方式停止电机。<br>具体可通过以下方式关闭电机驱动器的主电源。<br>RC700-A/RC700-D/RC90:请参阅"2.5.1 紧急停止电路"<br>RC700-E:请参阅"2.5.2 安全输出电路"<br>更多的详细信息,请参阅机器人控制器手册。 |  |  |  |  |  |
| 安全门输入  | 通过软件发出安全门输入信号,并执行减速停止。                                                                                                    |  |  |  |  |  |
| 启用开关输入 | 通过软件发出启用开关输入信号。当握紧开关至中间位置时,脉冲输出 ON。当松开开关或将开关按到底时,脉冲输入 OFF。                                                                                                    |  |  |  |  |  |

2. 一般保护功能

| 安全功能    | PG 板上支持的功能                                                   |  |  |  |  |
|---------|--------------------------------------------------------------|--|--|--|--|
| 高/低电量模式 | 此模式的功能与标准机器人的模式功能相同。<br>低电量和高电量状态情况下的加速度/减速度设置分别如下,          |  |  |  |  |
|         | 低电量 : 将限制加速度和减速度。加速度和减速度<br>的默认值固定如下:<br>加速度: 10%<br>减速度: 5% |  |  |  |  |
|         | 高电量 : 可以软件中设置的最大值实现最大速度、<br>加速度和减速度。                         |  |  |  |  |
| 模式开关输入  | 切换模式时,停止脉冲输出。                                                |  |  |  |  |

有关更多安全功能,请参阅《安全手册》。

## 2.5.1 紧急停止电路

连接外部安全继电器

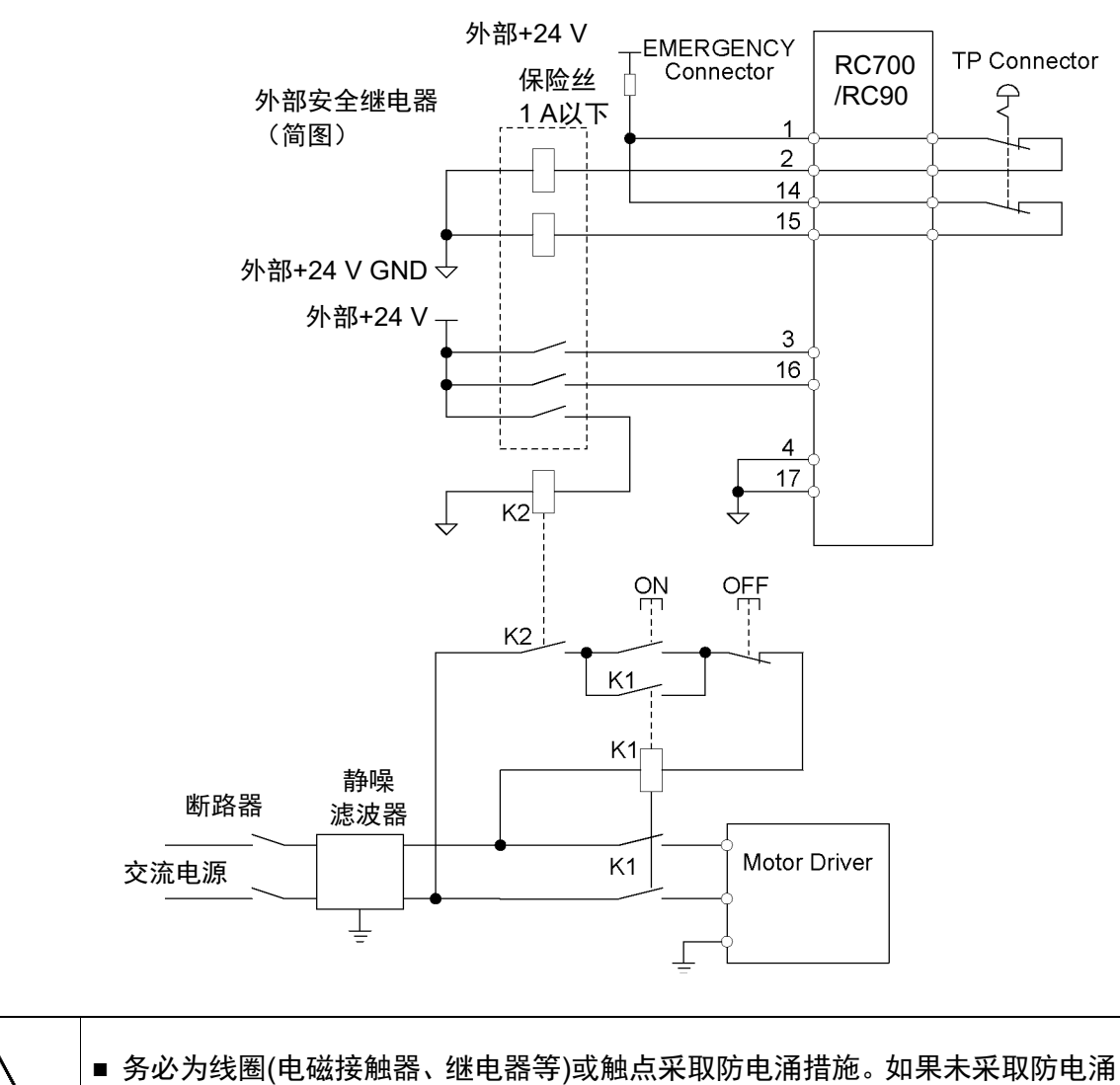

措施,电流可能会逆流。进而可能会导致外围设备损坏。

注意

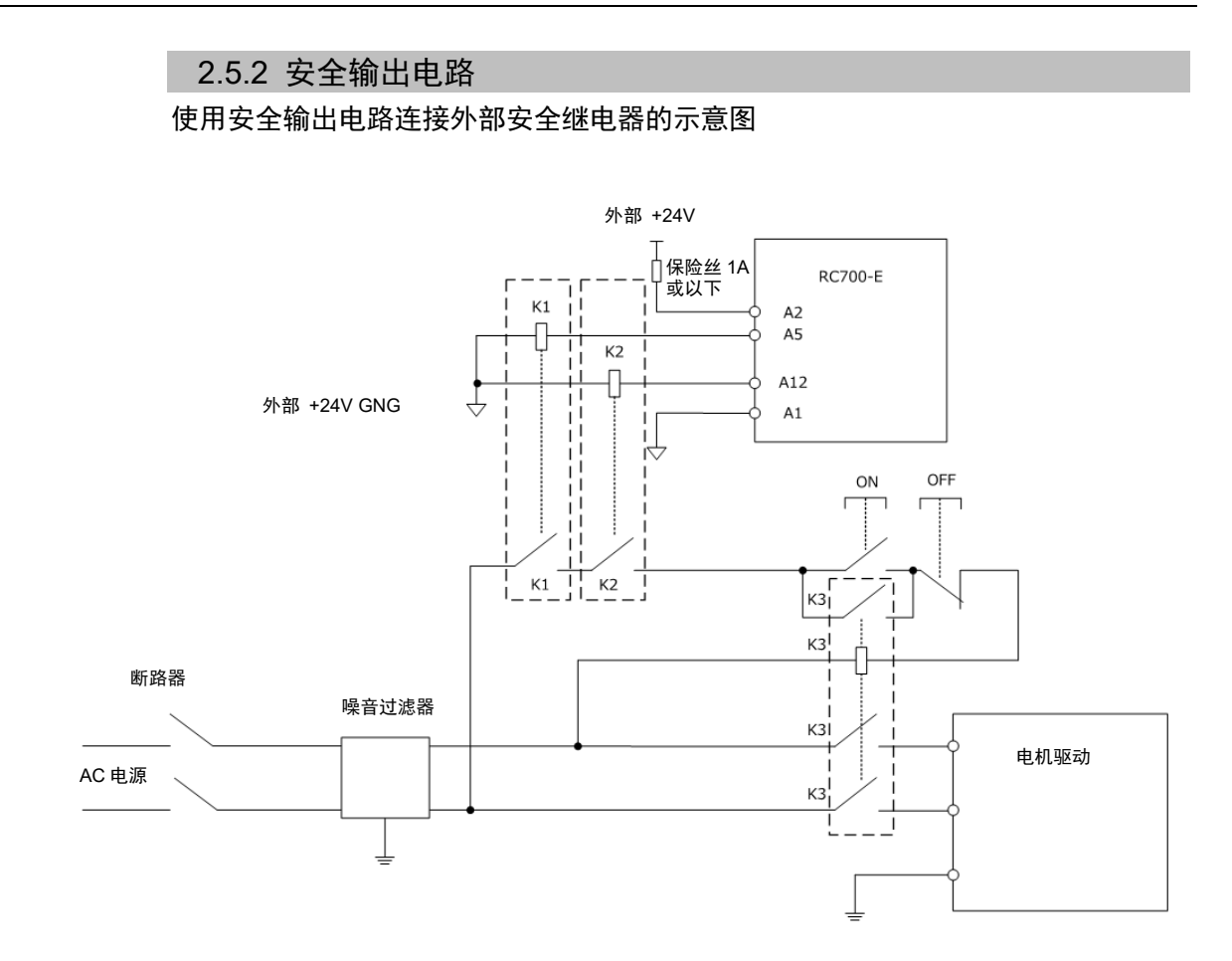

# 3. 软件

本章将介绍使用PG动作系统的软件设置。

## 3.1 在EPSON RC+ 中创建PG机器人

PG动作系统最多可以控制每个PG板的4个轴,因此,根据每个机器人的轴数不同,每 个板可有1至4个PG机器人。

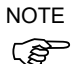

如果还在同一系统中将PG板用于传送带跟踪,则这些板仅可用于传送带跟踪编码器。 用于PG动作系统的PG板单独使用,但会与用于传送带跟踪的PG板一同列举在系统中。 如果在系统中添加一个PG板与动作系统一同使用,且已有一个或多个板用于传送带 跟踪,则PG板#将为传送带跟踪PG板之后的下一个板。例如,如果添加1个PG板用于 传送带跟踪,并添加一个板用于PG动作,那么该板将为#2。

按照以下步骤在EPSON RC+ 中创建PG机器人:

- (1) 打开控制器并启动EPSON RC+。
- (2) 选择[设置]-[设置控制器]-[机器人]。

| 🚥 设置控制器                                                                                                    |                            | ? 🛛                                              |
|----------------------------------------------------------------------------------------------------|----------------------------|--------------------------------------------------|
| <ul> <li>日初</li> <li>「控制器</li> <li>「常規</li> <li>「常置</li> <li>参数</li> <li>「力真器</li> <li>「切真器</li> <li>「加器人</li> <li>「油入/輸出</li> <li>「玩足控制</li> <li>「除252</li> <li>「TCP / IP</li> <li>「依古新明器</li> <li>「压力感应</li> <li>マ全</li> <li>「ഡ沈</li> </ul> | 系统当前没有机器人。<br>点击增加按钮增加机器人。 | 关闭<br>应用 (A)<br>恢复 (B)<br>增加 (D)<br>删除 (E)<br>更改 |

(3) 点击<增加>按钮。将显示"添加新建机器人"对话框。输入机器人的名称和序 列号。选择PG动作系统。

| 月 J。起开IU切开水机。                                              |
|------------------------------------------------------------|
| 🏱 漆加新建机器人 🛛 🔹 💽 🔀                                          |
| Robot 名称 (E): Rb01<br>Robot 序列号 #(E): 00001 <br>动作系统: PG 🗸 |
| PG Board A: 1                                              |
| 机器人类型 (I): Cartesian 💙                                     |
| 机器人关节 (J): 2 🔽                                             |
| 确定 取消                                                      |

- (4)选择PG Board A,机器人类型,以及机器人使用的关节数。
   对于直角坐标机器人,选择"Cartesian"。
   对于关节型机器人,选择"Joint"。
   若关节型机器人的关节超过5个,还要选择"PG Board B"。
- (5) 点击<确定>并重启控制器。
- (6) 控制器重启后, PG板即添加至EPSON RC+。

| 🚥 设置控制器                                                                                                    |                                                             |                               | ? 🔀                                                         |
|----------------------------------------------------------------------------------------------------|-------------------------------------------------------------|-------------------------------|-------------------------------------------------------------|
| <ul> <li>● 启动</li> <li>● 控制器</li> <li>● 常規</li> <li>● 常規</li> <li>● 常規</li> <li>● 参数</li> <li>● 仍真器</li> <li>● 仍真器</li> <li>● 仍真器</li> <li>● 仍真器</li> <li>● 仍真器</li> <li>● 仍真器</li> <li>● 仍真器</li> <li>● 仍真器</li> <li>● 仍真器</li> <li>● 仍真器</li> <li>● 仍真器</li> <li>● 仍真器</li> <li>● 行其器</li> <li>● 行其器</li> <li>● 行其器</li> <li>● 行其器</li> <li>● 行其器</li> <li>● 行其器</li> <li>● 行其器</li> <li>● 行其器</li> <li>● 行其器</li> <li>● 行其器</li> <li>● 行其器</li> <li>● 行其器</li> <li>● 行其</li> <li>● 行其<td><ul> <li>机器人1:模式</li> <li>型号(0):</li> <li>类型(1):</li> </ul></td><td>Cartesian Custom<br/>Cartesian</td><td>关闭       应用(a)       恢复(b)       増加(b)       删除(b)       更改</td></li></ul> | <ul> <li>机器人1:模式</li> <li>型号(0):</li> <li>类型(1):</li> </ul> | Cartesian Custom<br>Cartesian | 关闭       应用(a)       恢复(b)       増加(b)       删除(b)       更改 |

## 3.2 PG机器人配置

一旦PG机器人已添加至系统,则必须对其进行配置,完成PG机器人配置。

3.2.1 PG 机器人参数概览

配置PG机器人的参数:

- (1) 启动EPSON RC+。
- (2) 选择[设置]-[设置控制器]-[机器人]。
- (3) 选择想要编辑设置的PG机器人的PG参数。

| 🚥 设置控制器                               |              |                  | ? 🔀            |
|---------------------------------------|--------------|------------------|----------------|
| ■ 启动 ● 控制器                            | 机器人1: PG参数—— |                  | 关闭             |
|                                       | 用户型号名称 (U):  | Cartesian Custom | 应用(A)          |
| □- 机器人<br>□- 机器人1<br>□                | 型号版本(M):     | 0000             | 恢复( <u>R</u> ) |
| ····································· | Home Speed:  | 5 %              |                |
|                                       | Home Accel:  | 5 %              | 装载(L) (焊存(S)   |
|                                       | Mcal Speed:  | 5 %              | UT (U)         |
| ■ RS232<br>■ TCP / IP<br>● 佐送帯编码器     | Mcal Accel:  | 5 %              |                |
|                                       |              |                  |                |
|                                       |              |                  |                |

(4) 按照3.2.3 PG 参数Joint 中的说明更改参数设置。 点击<应用>保存新设置。

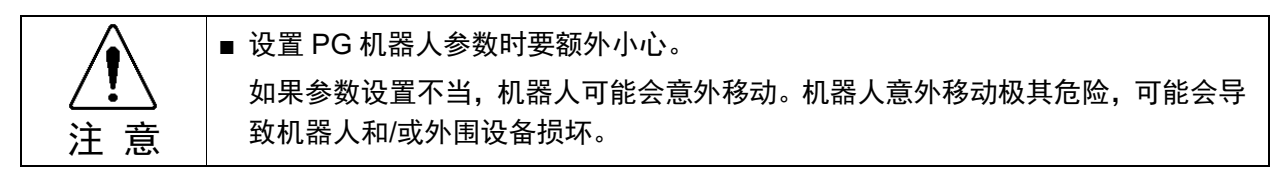

#### 3.2.2 PG 参数

此对话框允许您为新机器人配置参数。如果您已有来自之前创建的PG机器人的数据文件,则点击<确定>接受默认参数,然后使用<加载参数>按钮加载数 据文件。

#### 如果您已有之前创建的PG机器人数据文件

按照第3.2.4节备份和恢复参数数据中的说明加载数据文件。

如果尚无数据文件,则按照后续章节内容配置PG机器人参数。

## 如果尚无数据文件

在下图所示的对话框中设置PG机器人参数。

| 🚥 设置控制器                                               |   |             |                  | <u>? </u>      |
|-------------------------------------------------------|---|-------------|------------------|----------------|
| <ul> <li>■ 启动</li> <li>■ 控制器</li> <li>■ 常規</li> </ul> | ^ | _机器人1: PG参数 |                  | 关闭             |
|                                                       |   | 用户型号名称(U):  | Cartesian Custom | 应用(4)          |
| □ 机器人<br>□ 机器人1<br>□ 型号                               |   | 型号版本 (M):   | 0000             | 恢复( <u>R</u> ) |
| ····附加轴<br>·····配置<br>······························  |   | Home Speed: | 5 %              |                |
| 日 <b>PG参数</b><br>关节1                                  |   | Home Accel: | 5 %              |                |
| → 美节2<br>→ 輸入/輸出                                      |   | Mcal Speed: | 5 %              | 1#17 (2)       |
| E · Juint fill<br>E · RS232<br>E · TCP / IP           |   | Mcal Accel: | 5 %              |                |
| 传送带编码器<br>压力感应                                        |   |             |                  |                |
| : XI                                                  |   |             |                  |                |

#### 用户型号名称

在此处命名机器人模型。最多可使用32个字母字符创建自己的类型名称。

此处输入的用户模型名称将在机器人配置中以机器人类型出现。用户模型名称不会影响机器人的操作。

#### 型号版本

它表示4位十六进制数形式的数据版本。此信息不会影响机器人操作。版本号旨在 供个人标识采用相同用户模型名称的机器人的不同版本。

#### Home Speed

此参数会在执行Home时以最大速度的百分比形式设置速度。数值必须为1至100之间的整数。

### Home Accel

此参数会在执行Home时以最大加速度的百分比形式设置加速度。数值必须为1至 100之间的整数。

#### Mcal Speed

此参数会在执行MCAL时以最大速度的百分比形式设置速度。数值必须为1至100之间的整数。

#### Mcal Accel

此参数会在执行MCAL时以最大加速度的百分比形式设置加速度。数值必须为1至 100之间的整数。

NOTE

指定此参数以使MCAL在120秒内完成。

如果在执行MCAL期间未在120秒以内完成各关节的校准,则会发生错误4083: MCAL 未及时完成。

| 3.2.3 PG 参数 Joint                                                                                                    |                                                                                                    |          |                           |  |
|----------------------------------------------------------------------------------------------------|----------------------------------------------------------------------------------------------------|----------|---------------------------|--|
| ■ 设置控制器                                                                                                    |                                                                                                    |          | ? 🔀                       |  |
|                                                                                                    | 器人1:PG参数:关节1                                                                                                    |          | 关闭                        |  |
| <ul> <li>□ 控制器</li> <li>「常規</li> <li>「配置</li> <li>参数</li> <li>① 机器人</li> <li>■ 机器人</li> <li>■ 型号</li> <li>附加釉</li> <li>■ 配置</li> <li>● 校准</li> <li>■ PG参数</li> <li>● 交通</li> <li>● 交通</li> <li>● 交通</li> <li>● 交通</li> <li>● 医222</li> <li>● TCF / IF</li> <li>● K232</li> <li>● TCF / IF</li> <li>● K232</li> <li>● TCF / IF</li> <li>● 広力感应</li> </ul> | 参数         值           S曲线         停用           步进延迟         20 msec           初始脉冲宽度         5000 Hz           电机类型         步进电动机           定义包原点时各轴顺序1            关节减速比         10 mm or deg           警报逻辑         低活跃           脉冲畅速比         1000 pls           脉冲畅量         Cw/CCW           脉冲电空比         5 pls           清除 MCal         假           扫描延迟         50 msec           停止模式限制         快速停止 |          | 应用 (A)<br>灰复 ( <u>B</u> ) |  |
|                                                                                                    |                                                                                                    |          |                           |  |
| 参数                                                                                                    | 值                                                                                                    | <i>;</i> |                           |  |
| S曲线                                                                                                    | 停用                                                                                                    |          |                           |  |
| 步讲延迟                                                                                                    | 20 msec                                                                                                    | -        |                           |  |
| 初始脉冲宽度                                                                                                    | 5000 Hz                                                                                                    | -        |                           |  |
| 电机类型                                                                                                    | 步进电动机                                                                                                    |          |                           |  |
| 定义回原点时各轴顺序                                                                                                    | <u></u> 1                                                                                                    | -        |                           |  |
| 定义校准时各轴顺序                                                                                                    | 1                                                                                                    | -        |                           |  |
| 关节减速比                                                                                                    | 10 mm or deg                                                                                                    |          |                           |  |
| 警报逻辑                                                                                                    | 低活跃                                                                                                    | _        |                           |  |
| 脉冲减速比                                                                                                    | 1000 pls                                                                                                    | -        |                           |  |
| 脉冲输出                                                                                                    | CW/CCW                                                                                                    | -        |                           |  |
| 脉冲占空比                                                                                                    | 5 pls                                                                                                    | _        |                           |  |
| 清除 MCal                                                                                                    | 假                                                                                                    | _        |                           |  |
| 扫描延迟                                                                                                    | 50 msec                                                                                                    |          |                           |  |
| 停止模式限制                                                                                                    | 快速停止                                                                                                    | -        |                           |  |
| 物理/逻辑脉冲:                                                                                                    | 一样                                                                                                    | -        |                           |  |
| 限制延迟                                                                                                    | 300 msec                                                                                                    | -        |                           |  |
| 校准类型                                                                                                    | 0                                                                                                    | _        |                           |  |
| 校准向导                                                                                                    | 正常                                                                                                    |          |                           |  |
| 原辺缘检測速度                                                                                                    | 300 pls/sec                                                                                                    | -        |                           |  |
| 原京脉冲                                                                                                    | U pis                                                                                                    | -        |                           |  |
| 東天氾制<br>  見去加速度                                                                                                    | 1000 pls                                                                                                    | -        |                           |  |
| 東天加速度<br>  具子)武庫商                                                                                                    | 500000 pis/sec/sec                                                                                                    | -        |                           |  |
| 取入)劇迷度<br>  具子)志度                                                                                                    | 100000 pis/sec/sec                                                                                                    | -        |                           |  |
| 取入迷 <u>度</u><br>  具示范囲                                                                                                    | 0 ele                                                                                                    |          |                           |  |
| 取小氾問                                                                                                    | U pis                                                                                                    | -        |                           |  |

#### 警报逻辑

当在下拉列表中选择"高活跃"或"低活跃"时,ALM输入逻辑的定义如下所示:

| 高活跃 | 当 ALM 输入端子处的输入为高活跃时,报警状态有效。 |
|-----|-----------------------------|
| 低活跃 | 当 ALM 输入端子处的输入为低活跃时,报警状态有效。 |

#### 校准向导

此设置会定义校准机械原点时关节移动的方向:

| 正常 | 关节在校准机械原点时沿正常方向移动。 |
|----|--------------------|
| 反向 | 关节在校准机械原点时沿相反方向移动。 |

#### 校准步进延迟

步进延迟会为信号检测期间的低速、逐脉冲操作设置每脉冲的延迟时间 (单位: ms)。

其数值必须为0至1275之间的整数,并且为5的倍数(单位: ms)。

#### 校准限制延迟

限制延迟会设置校准期间检测到CCW或CW限制之后,开始反向动作之前的持续时间(单位: ms)。

其数值必须为0至1275之间的整数,并且为5的倍数(单位: ms)。

#### 校准原边缘检测速度

此参数为检测传感器边缘的速度,单位:脉冲数/秒。 数值必须为1至65535之间的整数。

#### 校准扫描延迟

扫描延迟会设置校准期间输入停止命令之后,反向动作开始之前的持续时间 (单位: ms)。

其数值必须为0至1275之间的整数,并且为5的倍数(单位: ms)。

#### 校准类型ORG

校准类型会指定用以校准机械原点的校准方法。共有7种校准类型0、1、2、3、4、5和10。有关每种类型的详细信息,请参阅4.校准类型。

#### 清除MCal

选中此框会在执行MOTOR OFF或SFREE时清除现有的MCAL记录。执行MOTOR OFF或SFREE需要在通过任一此类指令释放电机的伺服控制后执行MCAL。

| 假 | 执行MOTOR OFF或SFREE时不会清除MCAL记录。如果是驱动关节的步进<br>电机,则必须取消选中此框。                                                   |
|---|----------------------------------------------------------------------------------------------------|
| 真 | 执行MOTOR OFF或SFREE时将清除MCAL记录。执行MOTOR OFF或SFREE 需要在通过任一此类指令释放电机的伺服控制后执行MCAL。如果是连接至 驱动关节的SVON输出的伺服电机,则必须选中此框。 |

### 连续动作

启用任一方向的连续旋转。旋转工作台或其他控件时会使用此参数。仅适用于关节型机器人。

| 禁用 | 连续操作未启用(默认)                                                                                                    |
|----|----------------------------------------------------------------------------------------------------|
| 启用 | 连续操作启用<br>如果连续操作启用,则不会执行正常的绝对位置管理。此外,只有连<br>续旋转的动作命令(PG_Scan、PG_SlowStop、PG_FastStop)处于启用状<br>态,使用其他动作命令,机器人不会移动。<br>PG_Scan 0:沿 CW 方向连续动作。 |

### 默认Horder

执行Home(移至用户定义的起始点位置的命令)时,各关节将以Horder命令指定的顺序移至定义的起始点位置。

当用户点击工具|机器人管理器|起始点配置中的默认按钮时,将使用这些数值。 有关详细信息,请参阅3.3.3 [起始点配置]。

#### 默认MCORDR

执行MCAL(校准至起始点位置)时,将会以MCORDR命令指定的顺序将各关节校准 至机械起始点位置。

当点击工具|机器人管理器|Mcal order中的<默认>按钮时,将使用这些数值。

有关详细信息,请参阅3.3.4 [Mcal顺序]。

#### 初始脉冲宽度

使用该参数可控制初始脉冲宽度,以防步进电机发生功率波动。数值范围为 1~8388607。

#### 停止模式限制

指定限制信号OFF时停止机器人的方式。从下拉列表框中选择快速停止(立即停止) 或减速停止(逐渐减速至停止)。

#### 边缘脉冲

在无加速度或减速度进行校准过程中,如果检测到校准信号,机械臂会在沿行进方向移动边缘脉冲所示的距离后停止。此参数用于通过原点信号抖振或搜索来防止 错误检测。数值必须为1至65535之间的整数。

#### 最大加速度、最大减速度、最大速度

这些参数对应于SPEL+ 命令SPEED 100和ACCEL 100、100, 其数值均为百分比。

| 最大速度  | [脉冲数/秒]               | 实际数值范围为 0.1~6553400.0     |
|-------|-----------------------|---------------------------|
| 最大加速度 | [脉冲数/秒 <sup>2</sup> ] |                           |
| 最大减速度 | [脉冲数/秒 <sup>2</sup> ] | 关际数值池围为 200.0~400000000.0 |

#### 最大范围、最小范围

这是机器人的默认工作范围。其值必须为一2147483648~2147483647之间的带符号整数。

当用户点击工具|机器人管理器|范围中的缺省按钮时,将使用这些值。 有关详细信息,请参阅3.3.2 [范围]。

#### 电机类型

指定目标电机类型。选择伺服电动机或步进电动机。

如果选择伺服电动机,以下信号将生效:伺服驱动器的定位输出(DEND)、计数器 重置输入(DRST)和伺服启动(SVON)。

#### 原点脉冲

指定校准后的脉冲位置。指定的脉冲值即使用MCal校准后机械臂所处的位置。数 值必须为正/负整数。

#### 物理/逻辑脉冲

在SPEL+ 中设置电机旋转方向与脉冲值(坐标值)的关系。从下拉列表中选择"一样" 或"相反"。

| 一样 | 随着物理编码器值的增大, SPEL+ 脉冲值增大。 |
|----|---------------------------|
| 相反 | 随着物理编码器值的增大, SPEL+ 脉冲值减小。 |

#### 脉冲输出

从下拉列表中选择脉冲输出类型,以匹配电机驱动器的规格:

| 脉冲/方向  | 对于此设置,脉冲信号来自 CWP 输出,而方向信号将来自<br>CCWP 输出。CCWP 为低电平时,方向将为+ (CW); CCWP 为<br>高电平时,方向将为– (CCW)。 |
|--------|--------------------------------------------------------------------------------------------|
| CW/CCW | 对于此设置,+(CW)方向的脉冲来自CWP端子,而-(CCW)方向的脉冲将来自CCWP端子。                                             |

### 关节减速比、脉冲减速比

定义与行程距离相对应的脉冲数,单位为毫秒或度。

此参数将脉冲数设为缩减比脉冲,将行程距离(角度)设为缩减比关节。

输入范围为1.0~1000000.0之间的整数。

## 相对运动

沿任一方向启用相对旋转动作。用于控制旋转分度台等控件。仅适用于关节型机器人。

| 禁用 | 相对运动未启用(默认)                                                                                         |
|----|----------------------------------------------------------------------------------------------------|
| 启用 | 相对运动启用<br>相对运动启用时,不会执行正常的绝对位置管理。动作命令的点数据<br>视为与当前位置的相对行程量。<br>Go XY(100,0,0,0)、表示从当前位置移动100mm或100度。 |

#### S曲线

将加速度速度曲线设为直线或S曲线加速度/减速度。

| 停用 | 直线加速度/减速度(默认)                                                                      |
|----|------------------------------------------------------------------------------------|
| 启用 | S 曲线加速度/减速度<br>在 S 曲线加速度/减速度中,它会创建平稳改变速度的加速度/减速度<br>曲线。<br>此外,它还可以防止小距离动作时发生三角形驱动。 |

#### Z关节

在SPEL+ 中执行JUMP命令时,将关节指定为Z关节(垂直操作关节)。对于直角坐标机器人,Z关节固定为关节3。

## 3.2.4 备份和恢复参数数据

创建PG机器人之后,可在文件中保存此机器人的参数数据。该文件可用作备份,亦可用于在其他系统上创建PG机器人。

## 备份PG机器人参数数据:

- (1) 从[设置]菜单中选择[设置控制器]。
- (2) 从[设置控制器]中选择[机器人]。
- (3) 从[机器人]列表中选择所需的PG机器人,然后选择PG参数。
- (4) 点击<保存>按钮。

| ▲ 「机器 | 人1: PG参数———           |                                                                                                    | 关闭                                                                                                    |
|-------|-----------------------|----------------------------------------------------------------------------------------------------|----------------------------------------------------------------------------------------------------|
|       | 用户型号名称(U):            | Cartesian Custom                                                                                                    | 应用 (4)                                                                                                    |
| :     | 型号版本(M):              | 0000                                                                                                    | 恢复( <u>R</u> )                                                                                                    |
| =     | Home Speed:           | 5 %                                                                                                    |                                                                                                    |
| :     | Home Accel:           | 5 %                                                                                                    | 装载 (L)                                                                                                    |
| 1     | Mcal Speed:           | 5 %                                                                                                    | 保存(S)                                                                                                    |
|       | Mcal Accel:           | 5 %                                                                                                    |                                                                                                    |
|       |                       |                                                                                                    |                                                                                                    |
|       | ▲<br>●<br>●<br>●<br>● | ▲<br>机器人1: PG参数<br>用户型号名称 (U):<br>型号版本 (U):<br>型号版本 (U):<br>Nome Speed:<br>Nome Accel:<br>Mcal Speed:<br>Mcal Accel: | 村器人1: PG参数 用户型号名称(U): Cartesian Custom 型号版本(U): 0000 Home Speed: 5 % Home Accel: 5 % Mcal Speed: 5 % Mcal Accel: 5 % |

(5) 浏览到所需的位置并输入所需的文件名。

| 保存PG机器人参                                                                                                    | ₽ <b>教</b> |                  |          |     |      | ? 🕨   |
|----------------------------------------------------------------------------------------------------|------------|------------------|----------|-----|------|-------|
| 保存在 (I):                                                                                                    | 🚞 Config   |                  | ~        | G 🦻 | بي 🥙 |       |
| 1000<br>我最近的文档                                                                                                    |            |                  |          |     |      |       |
| []]<br>桌面                                                                                                    |            |                  |          |     |      |       |
| 我的文档                                                                                                    |            |                  |          |     |      |       |
| <b>夏</b> 夏<br>我的电脑                                                                                                    |            |                  |          |     |      |       |
| マリン (     マリン)     マリン (     マリン)     マリン     マリン     マリン |            |                  |          |     |      |       |
|                                                                                                    | 文件名(2):    | Cartesian Custom |          |     | ~    | 保存(S) |
|                                                                                                    | 保存类型 (T):  | PG机器人参数文件        | (*. pgp) |     | ~    | 取消    |

(6) 点击<保存>按钮。

## 恢复PG机器人参数数据:

- (1) 从[设置]菜单中选择[设置控制器]。
- (2) 从[设置控制器]中选择[机器人]。
- (3) 从[机器人]列表中选择所需的PG机器人,然后选择PG参数。
- (4) 点击<装载>按钮。

| 🚥 设置控制器                              |                                    | ? 🛛            |
|--------------------------------------|------------------------------------|----------------|
| ■ 启动<br>■ 控制器                        | / 机器人1: PG参数                       | 关闭             |
|                                      | 用户型号名称 (U): Cartesian (            | Custom 应用 (A)  |
| □机器人<br>□机器人1<br>□型号                 | 型号版本(M): 0000                      | 恢复( <u>R</u> ) |
|                                      | Home Speed: 5 %                    | 装载(L)          |
| 日· <b>F</b> G参数<br>关节1<br>关节2        | Home Accel: 5 %<br>Mcal Speed: 5 % | 保存 (3)         |
| - 输入/输出<br>■-远程控制<br>■-RS232         | Mcal Accel: 5 %                    |                |
| 田·IUF / IF<br>- 传送带编码器<br>- 压力感应<br> |                                    |                |
|                                      |                                    |                |

(5) 浏览到所需的位置并选择所需的文件名。

| 装载PG机器人            | 参数                             | ? 🔀    |
|--------------------|--------------------------------|--------|
| 查找范围( <u>t</u> ):  | 🔁 Config 💿 👔 🌮 🖽 -             |        |
| 1000<br>我最近的文档     | 🖻 Cartesian Custom, pgp        |        |
| []<br>「桌面          |                                |        |
| 我的文档               |                                |        |
| <b>夏</b> 夏<br>我的电脑 |                                |        |
| 國上部居     國     日   |                                |        |
|                    | 文件名 (M): Cartesian Custom 🔽 🚺  | 打开 (0) |
|                    | 文件类型 (I): PG机器人参数文件 (*. pgp) ▼ | 取消     |

(6) 点击<打开>按钮。此时便会装载参数。

# 3.3 [机器人管理器]配置

PG机器人参数配置完成后,需要在[机器人管理器]中设置参数。

## 3.3.1 [机器人管理器]概述

用于控制机器人电机及功率、步进机器人和示教点,并查看/编辑机器人的多个参数。 有关详细信息,请参阅EPSON RC+ 用户指南 5.12.1 [Robot Manager] 命令(Tools 菜 单)。

本节将介绍PG机器人参数设置的相关说明。

#### 如何编辑[机器人管理器]

- (1) 启动EPSON RC+。
- (2) 从[工具]菜单中选择[机器人管理器]。

| 制面板   | 机器 1, RbO1, Cartesian | Custom 🗸   |         |                |
|-------|-----------------------|------------|---------|----------------|
| 5进示教  | 状态                    |            |         |                |
| 点数据   | 紧急停止:关                | 安全防护:关     | 电机:关    | 运行功率:低         |
| rch设置 |                       |            |         |                |
| 本地坐标  |                       | _          |         |                |
| 工具    |                       | DR         |         |                |
| 手臂    |                       |            |         |                |
| ECP   |                       | J <u>1</u> | 释放所有(E) | 重置( <u>R</u> ) |
| 工作空间  | 运行功率                  | J <u>2</u> | 锁定所有(L) | 回起始位(1)        |
| 工作平面  |                       |            |         |                |
| 重量    | LOW HIGH              | -n<br>H    |         | MC al (M)      |
| XYZ限定 |                       |            |         |                |
| 范围    |                       |            |         |                |
| いたよの異 |                       |            |         |                |

- (3) 按照 3.3.2 [范围] 或后续章节内容更改参数。
- (4) 点击<应用>按钮保存新设置。

| 3.3.2  | [范围]              |               |            |   |            |
|--------|-------------------|---------------|------------|---|------------|
| 陷 机器人管 | 理番                |               |            |   |            |
| 控制面板   | 机器 1, Rb01, Carte | sian Custom 🗸 |            |   |            |
| 步进示教   | 范围                |               |            |   |            |
| 点数据    |                   | 为每个机器人关       | 节定义限定      |   |            |
| Arch设置 |                   |               |            |   |            |
| 本地坐标   |                   | 值为编码器         | 脉冲值        |   | MCHI (K)   |
| ĬД     | J <u>1</u> :      | 0 到           | 1000       | ] | 恢复(1)      |
| 手臂     | J <u>2</u> :      | 0 到           | 1000       | ] | 缺省 @)      |
| ECP    | J <u>3</u> :      | 到             |            |   | 清除(C)      |
| 工作空间   | J <u>4</u> :      | 到             |            | ] | CHANGE CO. |
| 工作平面   | J <u>5</u> :      | 到             |            | ] |            |
| 重量     | J <u>6</u> :      | 到             |            | ] |            |
| XYZ限定  |                   | 法面 11         | <b>县</b> 小 |   |            |
| 池園     |                   | L 政政          | 162/J '    |   |            |
|        |                   |               |            |   |            |

设置机器人动作范围。如果想要加载*第3.2.3节PG参数Joint*中设置的默认值,则点击 <缺省>按钮。

对于每个关节(J1至J4),在左侧和右侧框内分别指定最小值和最大值。数值必须为-2147483647至2147483647范围内的带符号整数。

| 3.3.3      | [起始点配直]                      |           |                |
|------------|------------------------------|-----------|----------------|
| 🍄 机器人管     | 理番                           |           |                |
| 步进示教       | 机器 1, RbO1, Cartesian Custom | <b>v</b>  |                |
| 点数据        | 起始点配置                        |           |                |
| Arch设置     | 配置                           | 起始点参数     |                |
| 本地坐标       | 起始点位置                        | 各轴动作次序    |                |
| 工具         | 值为编码器脉冲值                     |           | 应用 (4)         |
| 手臂         | J1:                          | J1: 步骤1 🔽 | 恢复( <u>R</u> ) |
| ECP        | J2:                          | J2: 步骤2 🖌 | 缺省(11)         |
| 工作空间       | J3:                          | J3: 步骤3 🗸 |                |
| 工作平面       | J4:                          | J4: 步骤4 🖌 | 何味也            |
| 重量         | J5:                          | J2:       |                |
| 范围         | J8:                          | ј6:       |                |
| 起始点配置      | 读取目前位置 (2)                   |           |                |
| MCol Ordor |                              |           |                |

执行HOME(移至用户定义的起始点位置的命令)时,各关节将以HORDR命令指定的顺序移至定义的起始点位置。

如果想要加载第3.2.3节PG参数Joint中设置的默认值,则点击<缺省>按钮。

J1至J6分别表示关节1至关节6,这些关节将以步骤1至步骤4指定的顺序移至用户定义的起始点位置。在示例中,关节2将在关节1完成校准并移至等待位置之后移至用户定义的起始点位置。

| 3.3.4       | [Mcal 顺序]                      |          |
|-------------|--------------------------------|----------|
| 机器人管        | 理器                             |          |
| 点数据         | 机器 1, Rb01, Cartesian Custom 🖌 |          |
| Arch设置      | -MCal Order                    |          |
| 本地坐标        | 配置MCAL命令序列次序                   |          |
| 工具<br>      | T1·                            | 应用 (4)   |
| ECP         | 」2: 步骤2 ▼                      | 恢复(图)    |
| 工作空间        |                                | 缺省 (1)   |
| 工作平面        | J4: 步骤4 🗸                      | · 清除 (C) |
| 重量<br>XYZ限定 | J5:                            |          |
| 范围          | J6:                            |          |
| 起始点配置       |                                |          |
| MCal Order  |                                |          |
|             |                                |          |

指定此参数以使MCAL在120秒内完成。

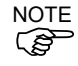

如果在执行MCAL期间未在120秒以内完成各关节的校准,则会发生错误4083: MCAL 未及时完成。

执行MCAL(校准至起始点位置)时,将会以MCORDR命令指定的顺序将各关节校准至 机械起始点位置。此处输入的数值将指定MCORDR的默认值。 如果想要加载*第3.2.3 节PG参数Joint*中设置的默认值,则点击<缺省>按钮。 J1至J6分别表示关节1至关节6,这些关节将以步骤1至步骤4指定的顺序进行校准。在 示例中,关节2将在关节1完成校准并移至原点位置之后校准至原点。

## 3.4 在EPSON RC+ 中使用PG机器人

PG机器人的性能与标准机器人类似。因此,机器人控制面板、点动与示教、点编辑器等的使用均与标准机器人的使用相同。

有关GUI使用和程序开发的详细信息,请参阅EPSON RC+ 用户指南。

后续章节将介绍针对PG机器人的附加信息。

## 3.4.1 PG 直角坐标机器人

PG直角坐标机器人可采用1至4个关节。关节名称如下表所示。

| 关节编号 | 关节名称 |
|------|------|
| 1    | Х    |
| 2    | Y    |
| 3    | Z    |
| 4    | U    |

如果使用关节3,则将其固定为Z关节。不可将其他关节设为PG直角坐标机器人的Z关节。

Vision Guide支持配有2个或更多关节的直角坐标机器人。

PG直角坐标机器人支持Arm、Tool和Local。

## 3.4.2 PG 关节型机器人

PG关节型机器人没有XY坐标系。

视觉指南不支持关节型机器人(因为没有XY坐标系)。

PG关节型机器人不支持Arm、Tool和Local。

下表所示为检索关节型机器人的坐标所使用的函数。通常,对于关节型机器人,使用 Agl和PAgl函数。但亦可使用如下所示的CX、CY、CZ、CU函数。

|             |             |             |             | 关节          |             |             |             |
|-------------|-------------|-------------|-------------|-------------|-------------|-------------|-------------|
|             | J1          | J2          | J3          | J4          | J5          | J5          | J7          |
| 当前          | Agl(1)      | Agl(2)      | Agl(3)      | Agl(4)      | Agl(5)      | Agl(6)      | Agl(7)      |
| 位置          | CX(Here)    | CY(Here)    | CZ(Here)    | CU(Here)    | CV(Here)    | CW(Here)    | CR(Here)    |
| 占水坛         | PAgl(Pn, 1) | PAgl(Pn, 2) | PAgl(Pn, 3) | PAgl(Pn, 4) | PAgl(Pn, 5) | PAgl(Pn, 6) | PAgl(Pn, 7) |
| <b></b> 二 小 | CX(Pn)      | CY(Pn)      | CZ(Pn)      | CU(Pn)      | CV(Pn)      | CW(Pn)      | CR(Pn)      |

### 3.4.3 调谐

PG机器人驱动器的调谐由第三方电机驱动器进行处理。有关如何调谐驱动器,请参 阅驱动器制造商的说明书。EPSON RC+ 未提供调谐驱动器的任何命令。但是,如果 可以通过DLL控制驱动器,便可以在SPEL+ 程序中执行DLL函数。

### 3.4.4 动作命令

PG机器人支持PTP (point to point)动作命令。这些命令包括Go、TGo(仅适用于直角坐标机器人)和Jump。

PG机器人的关节动作不同步。即当执行使用多个关节的动作命令时,关节不会同时 完成各自的动作。

不支持CP动作(线性内插)命令。包括Move、TMove、Arc和Curve。

具有Z关节的PG机器人支持Jump动作命令。

CPON情况下的PASS操作不连续。PASS操作不能持续到下一操作,完成顺畅的连续动作,即第一个PASS操作/命令的操作减速并移入正在加速动作的另一操作。通过CPON命令尝试PASS操作只能使机器人每次执行一个动作。

#### 3.4.5 SLock 和 SFree

将伺服驱动器连接至SVON信号可通过SLock和SFree命令启用伺服励磁控制。但是, 必须在解除伺服控制之前执行MCal。(这是因为机器人在无伺服控制时可能发生移 位。)为了确保执行MCal,需在软件中设置如下:在系统配置|机器人对话框中启用[清 除MCal]。

当执行机器人动作命令,而未执行MCal命令时,会显示错误消息"错误4014: MCAL 尚未完成。"。

步进电机本身不能控制励磁,并且在通常情况下,不能使用SVON输出信号。但是, 通过执行SFree,便可以在电机实际接通时,在虚拟伺服解除状态下操作机器人。执 行SFree时,确保执行SLock,以恢复励磁状态。

## 3.4.6 模拟演示

模拟演示不直接支持PG机器人。对于待使用的PG机器人,PG板硬件必须已位于系统内。如果在EPSON RC+中启用模拟演示,则PG机器人将继续通过硬件运转。

## 3.4.7 PG 信号状态显示

PG板的输入和输出状态可显示在EPSON RC+GUI上。 当选定PG机器人时,打开EPSON RC的[I/O监视器]并选择[PG状态]选项卡。 在操作模式下,[I/O监视器]中不能显示[PG状态]选项卡。

| lobot:  | 1 🗸  | Joint: 1 | Y PG | Board: 1 | PG ( | Channel: 1 |   |
|---------|------|----------|------|----------|------|------------|---|
| inputs: |      |          |      | Output   | s:   |            |   |
| Pin     | Stat | Signal   | ~    | Pin      | Stat | Signal     | 1 |
| 1       | 0    | GWLM     |      | 22       | 0    | DRST       |   |
| 2       | 0    | COWLM    |      | N/A      | 0    | DRIVE      |   |
| 3       | Ō    | NORG     |      |          |      |            |   |
| 4       | 0    | ORG      |      |          |      |            |   |
| 29      | Ō    | ZORG     |      |          |      |            |   |
| 23      | 0    | DEND     |      |          |      |            |   |
| 10      | Ó    | ALM      |      |          |      |            |   |

DRIVE信号会在输出脉冲方波时转换为"On"。但它并不表示脉冲方波本身的状态。

# 4. 校准类型

下表列出了7种校准类型。这些校准类型将确定在MCal期间确定机械原点的方式。

| 校准<br>类型 | 传感器数量 | 校准完成时的传感器状<br>态 | 标准步骤数 | 精度 <sup>*1</sup> | 校准时间*2 |
|----------|-------|-----------------|-------|------------------|--------|
| 0        | 1     | OFF             | 2     | С                | 较短     |
| 1        | 1     | ON              | 2     | С                | 较短     |
| 2        | 1     | OFF             | 4     | В                | 较长     |
| 3        | 1     | ON              | 4     | В                | 较长     |
| 4        | 2     | OFF             | 4 或 5 | А                | 最长     |
| 5        | 2     | ON              | 4 或 5 | А                | 最长     |
| 10       | 2     | ON              | 2     | С                | 最短     |

\*1: A为最高精度, B次之, 然后是C。

\*2: 在120秒以内完成每个关节的校准。

#### 每种校准类型的校准顺序

以下几页中的校准顺序表将使用以下惯例和符号:

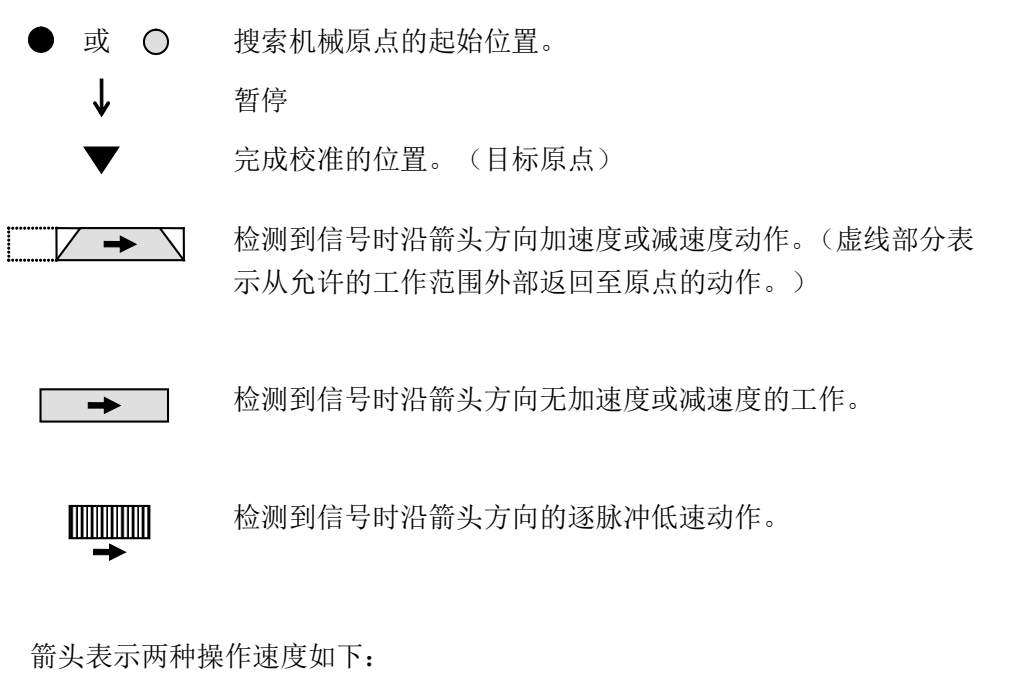

→> 以"PG机器人配置"对话框中"MCAL"选项卡上指定的速度运行。

➡ 以"PG机器人配置"对话框中"校准"选项上"原点边缘检测速 度"指定的速度运行。

↓(暂停)旁标记以下符号表示暂停持续时间,如下所示:

- LD 暂停并持续PG机器人配置对话框的校准选项卡上Limit Delay指 定的延迟时间。
- SD 暂停并持续PG机器人配置对话框的校准选项卡上Scan Delay指定的延迟时间。
- JD 暂停并持续PG机器人配置对话框的校准选项卡上Jog Delay指定的延迟时间。

无论指定哪种校准类型,布线方式均必须防止斗振。此外,还必须满足以下信号条件:

- 校准类型0 ORG脉冲宽度: 1 msec或以上
- 校准类型1 ORG脉冲宽度: 1 msec或以上
- 校准类型2 ORG脉冲宽度: 1 msec或以上
- 校准类型3 ORG脉冲宽度: 1 msec或以上
- 校准类型4 NORG脉冲宽度: 1 msec或以上
  - $\overline{NORG}$ 信号边缘与 $\overline{ORG}$ 信号边缘的间隔: 5 msec或以上
  - +ZORG/-ZORG脉冲宽度: 10sec或以上(使用伺服电机时)
- 校准类型5 NORG脉冲宽度: 1 msec或以上

 $\overline{NORG}$ 信号边缘与 $\overline{ORG}$ 信号边缘的间隔: 5 msec或以上

+ZORG/-ZORG脉冲宽度: 10 µsec或以上(使用伺服电机时)

校准类型10 NORG脉冲宽度: 1 msec或以上 NORG信号边缘与ORG信号边缘的间隔必须足以允许机器人减速停止。

对于校准类型0,使用一个传感器完成校准。将传感器靠近CCW限制位置放置。配置 传感器,使其沿CW方向检测ORG信号边缘(↑)。

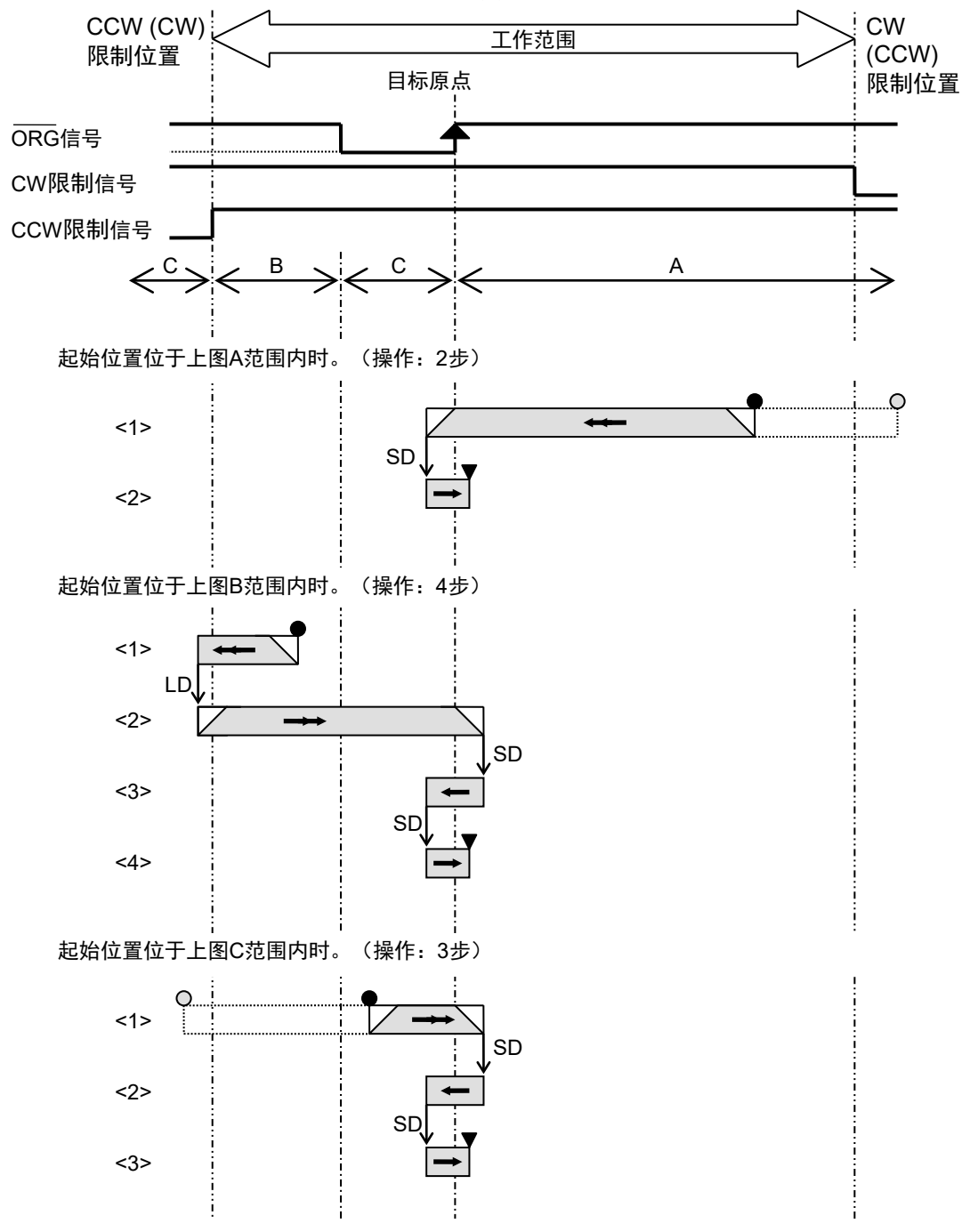

NOTE

对于校准类型1,使用一个传感器完成校准。将传感器靠近CCW限制位置放置。配置 传感器,使其沿CCW方向检测ORG信号边缘(↓)。

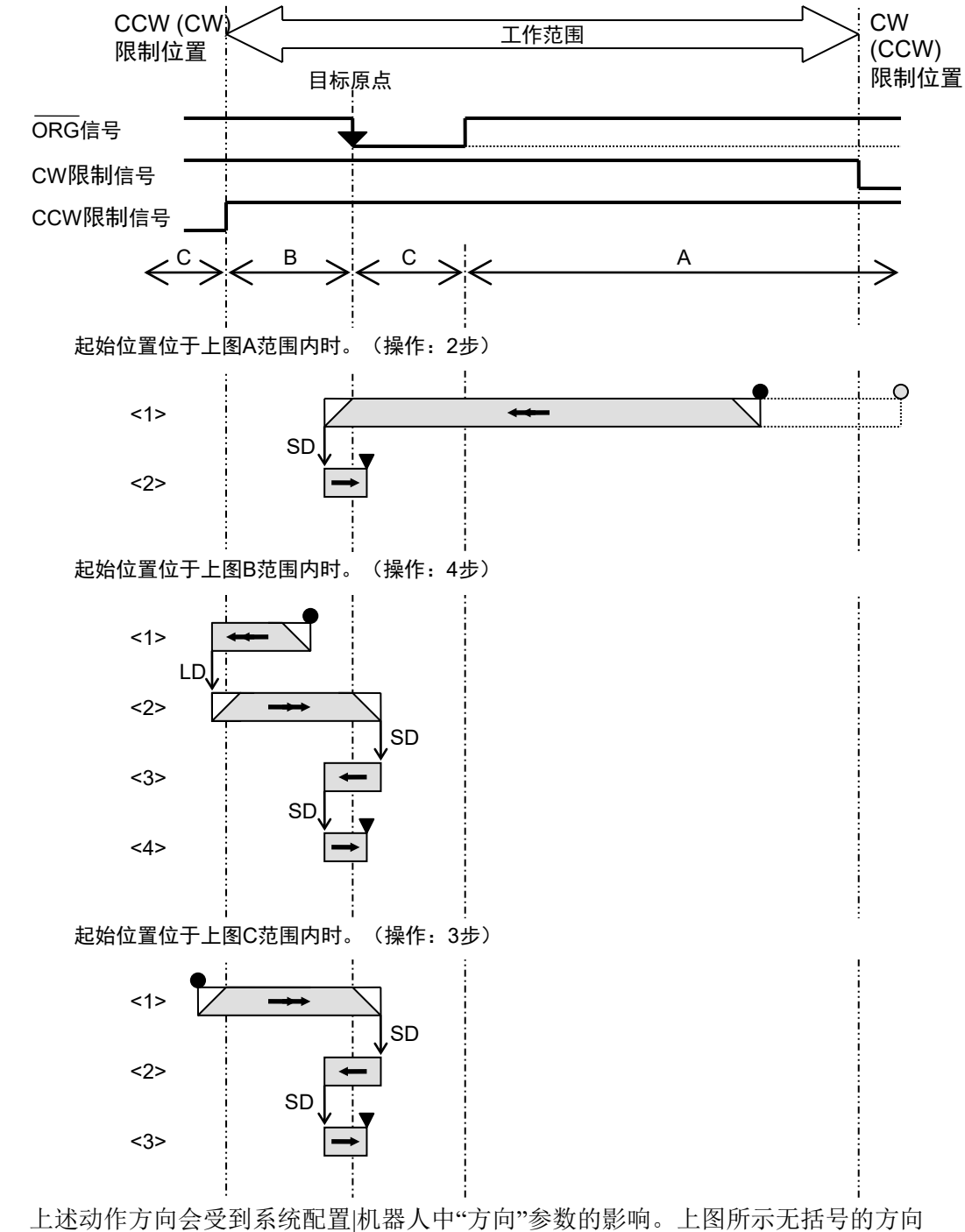

(F

NOTE

对于校准类型2,使用一个传感器完成校准。将传感器靠近CCW限制位置放置。配置 传感器,使其沿CW方向检测ORG信号边缘(↑)。

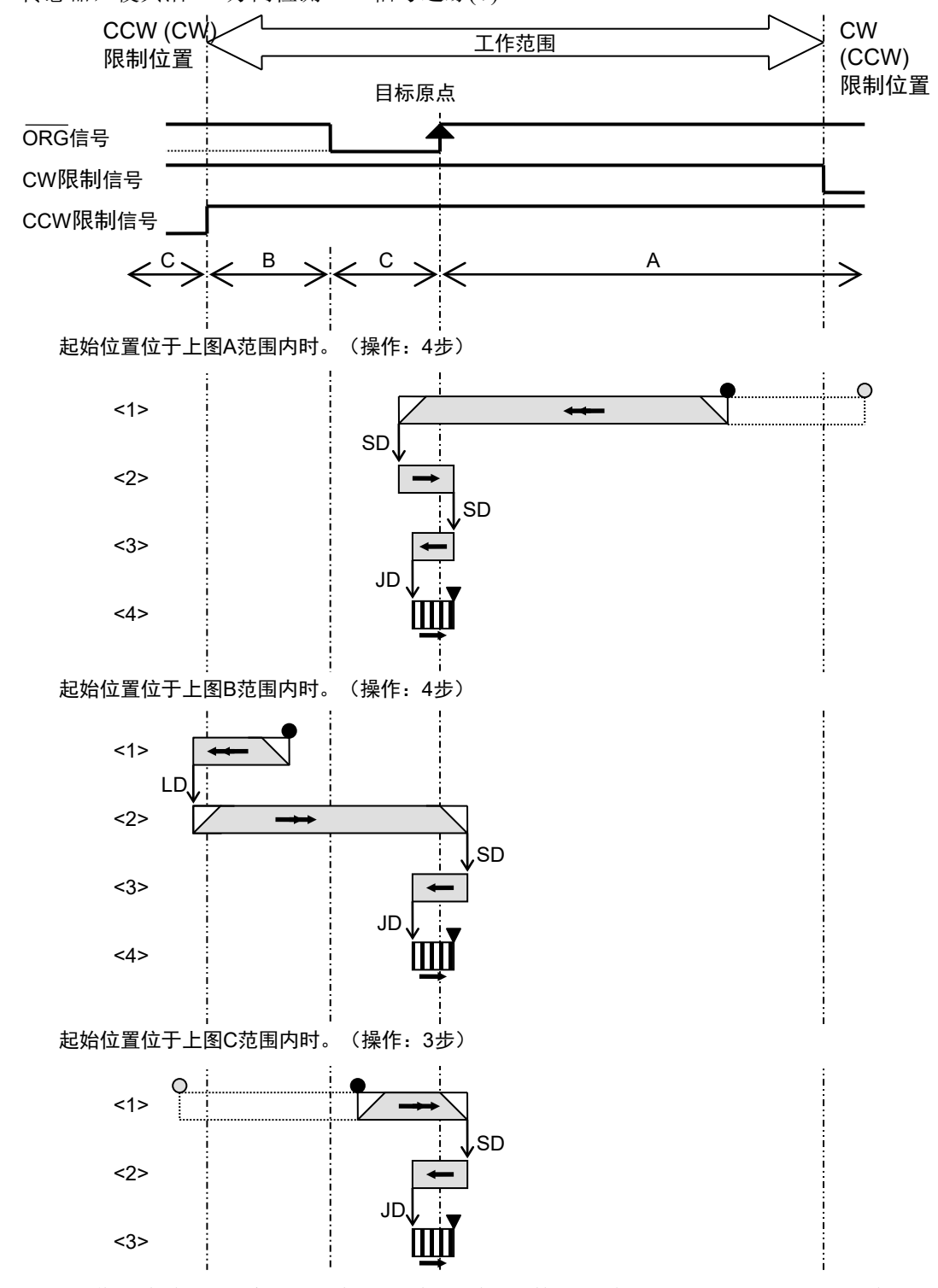

对于校准类型3,使用一个传感器完成校准。将传感器靠近CCW限制位置放置。配置 传感器,使其沿CCW方向检测ORG信号边缘(↓)。

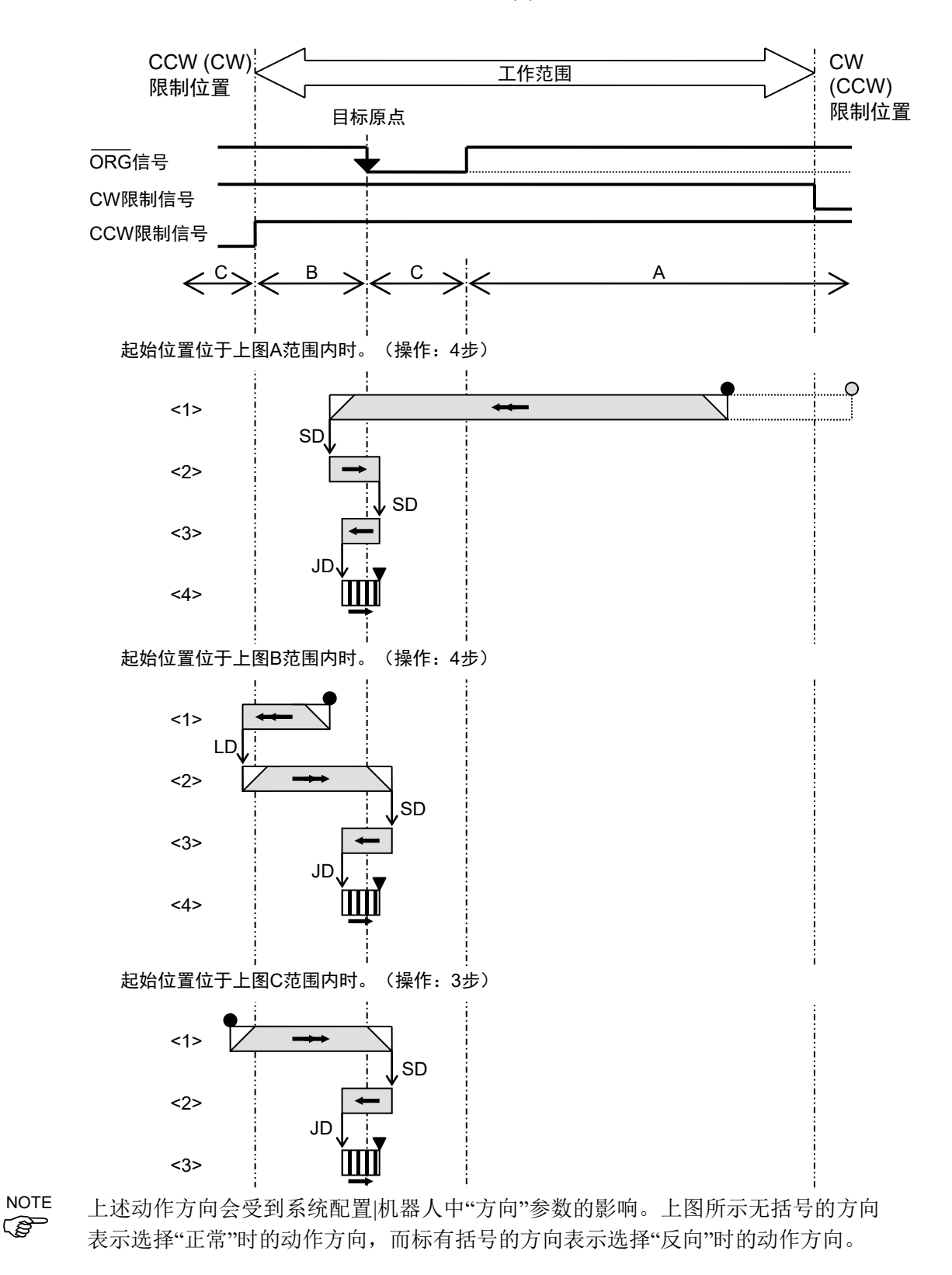

在校准类型4中,使用两个传感器完成校准。首先使用NORG信号进行粗略定位。然后,若要更为精确地定位,需检测ORG信号(若使用步进电机)或ZORG信号(若使用伺服电机)。沿CCW限制位置方向放置NORG传感器。将ORG传感器置于电机的旋转轴上,若使用步进电机,则保持+ZORG断开。若使用伺服电机,则将伺服电机的+Z相连接至+ZORG并将-Z相连接至-ZORG。使用伺服电机时,保持ORG断开。在校准类型4中,使用NORG信号进行粗略定位的顺序如下:

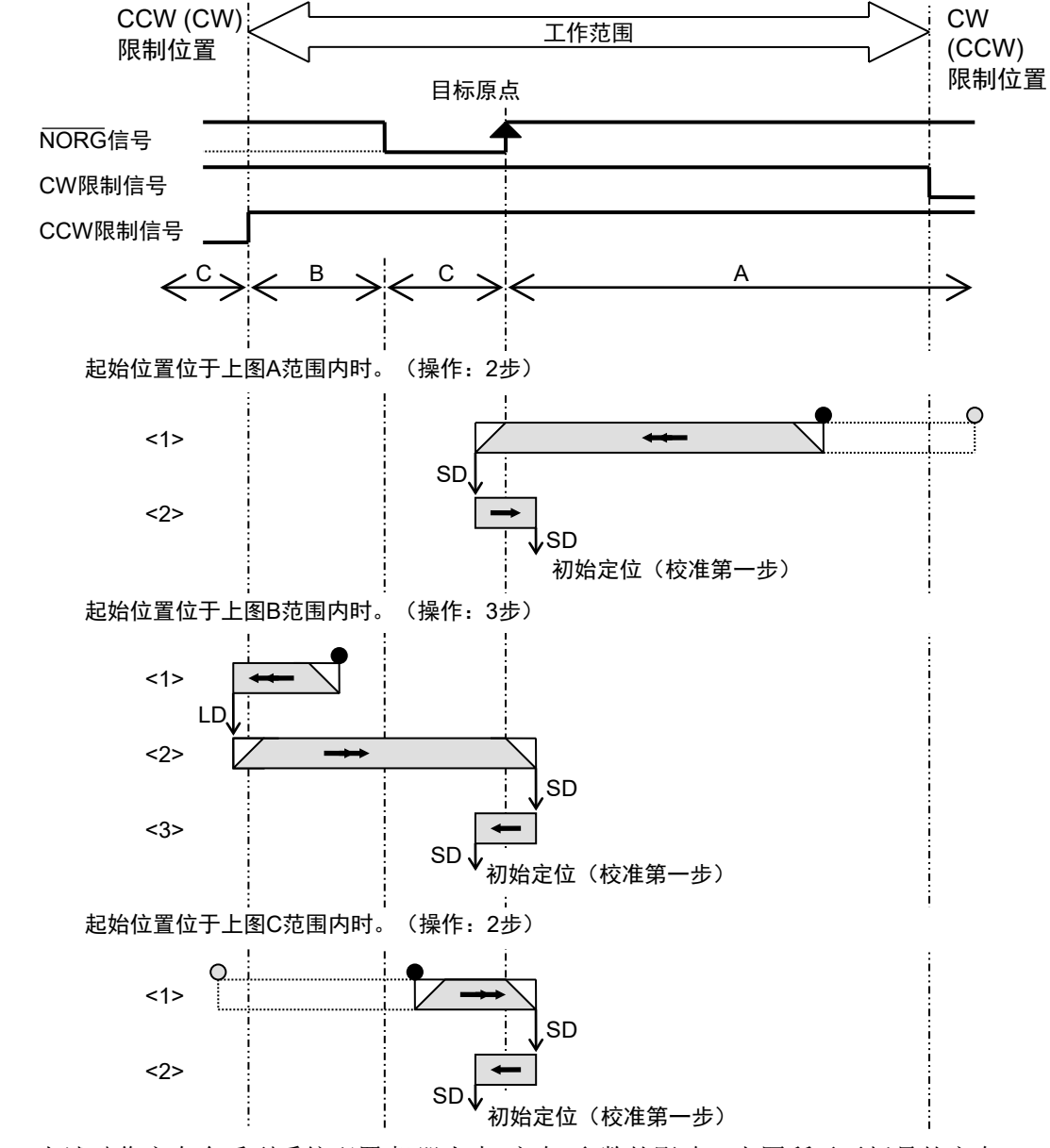

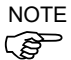

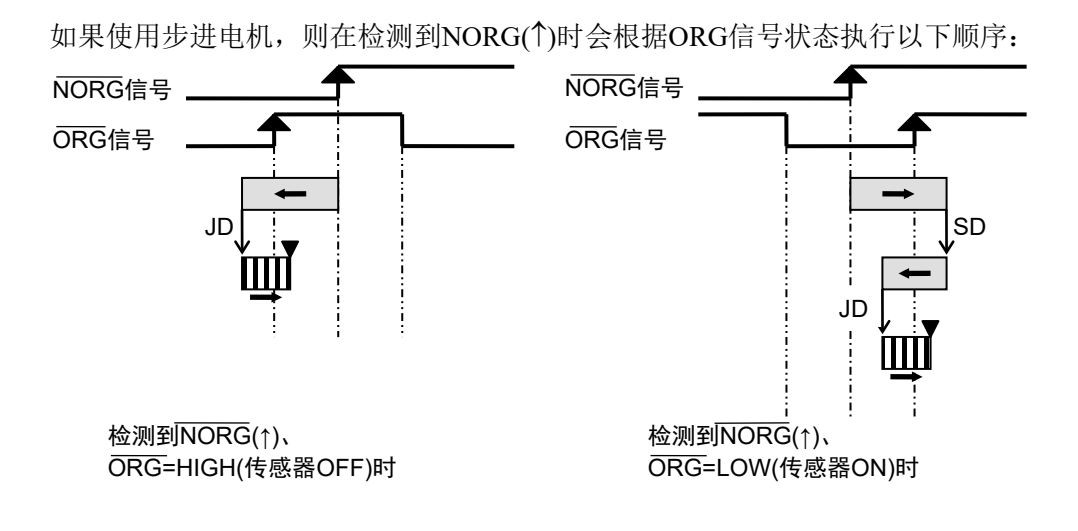

对于校准类型5,使用两个传感器完成校准。首先使用NORG信号进行粗略定位。然后,若要更为精确地定位,需检测ORG信号(若使用步进电机)或ZORG信号(若使用伺服电机)。沿CCW限制位置方向放置NORG传感器。将ORG传感器置于电机的旋转轴上,若使用步进电机,则保持+ZORG断开。若使用伺服电机,则将伺服电机的+Z相连接至+ZORG并将-Z相连接至-ZORG。使用伺服电机时,保持ORG断开。在校准类型5中,使用NORG信号进行粗略定位的顺序如下:

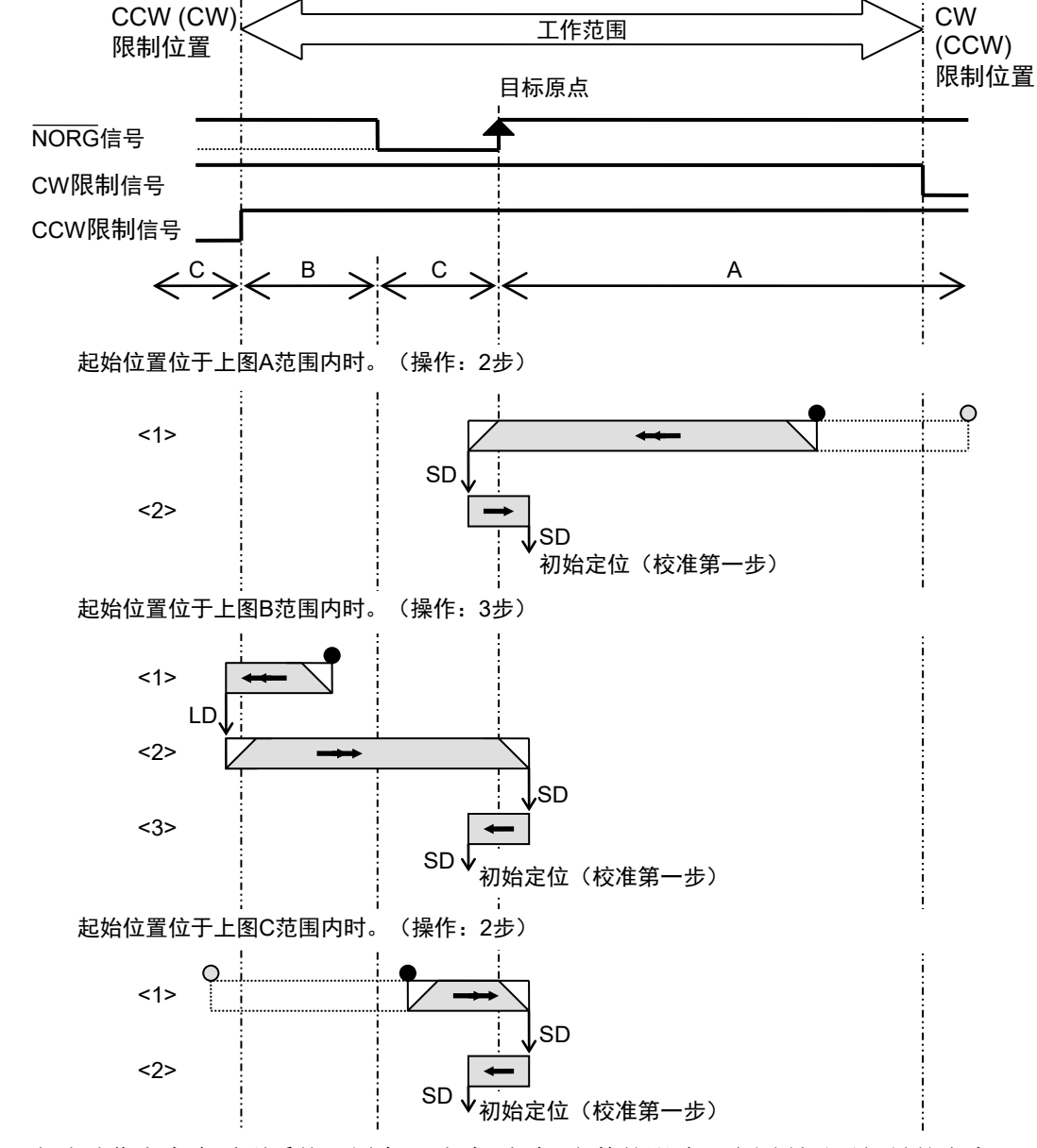

NOTE

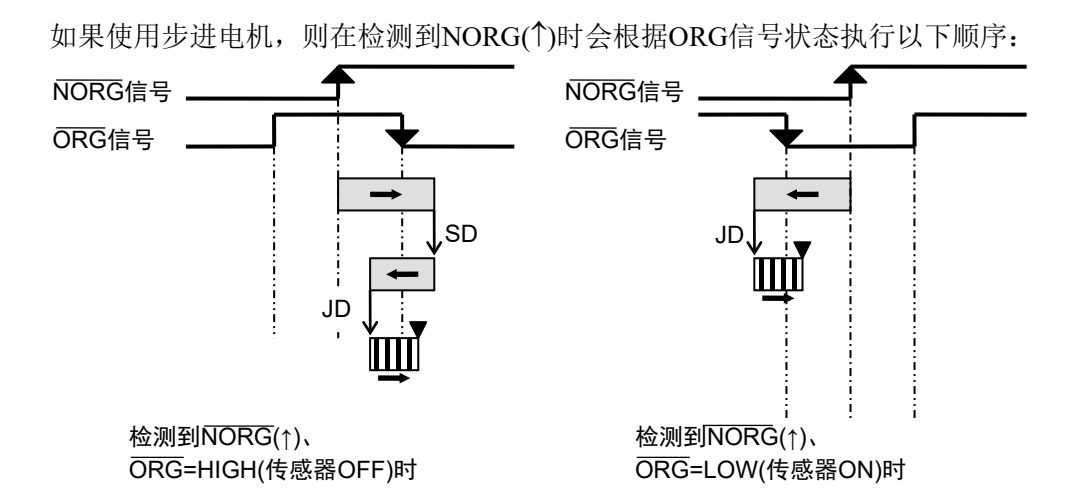

在ORG类型10中,使用两个传感器完成校准。沿CW方向检测NORG或ORG信号边缘。 最后,沿CW方向检测ORG信号边缘(↓)。保持NORG和ORG信号与CCW相差一个脉 冲或保持相同电平:

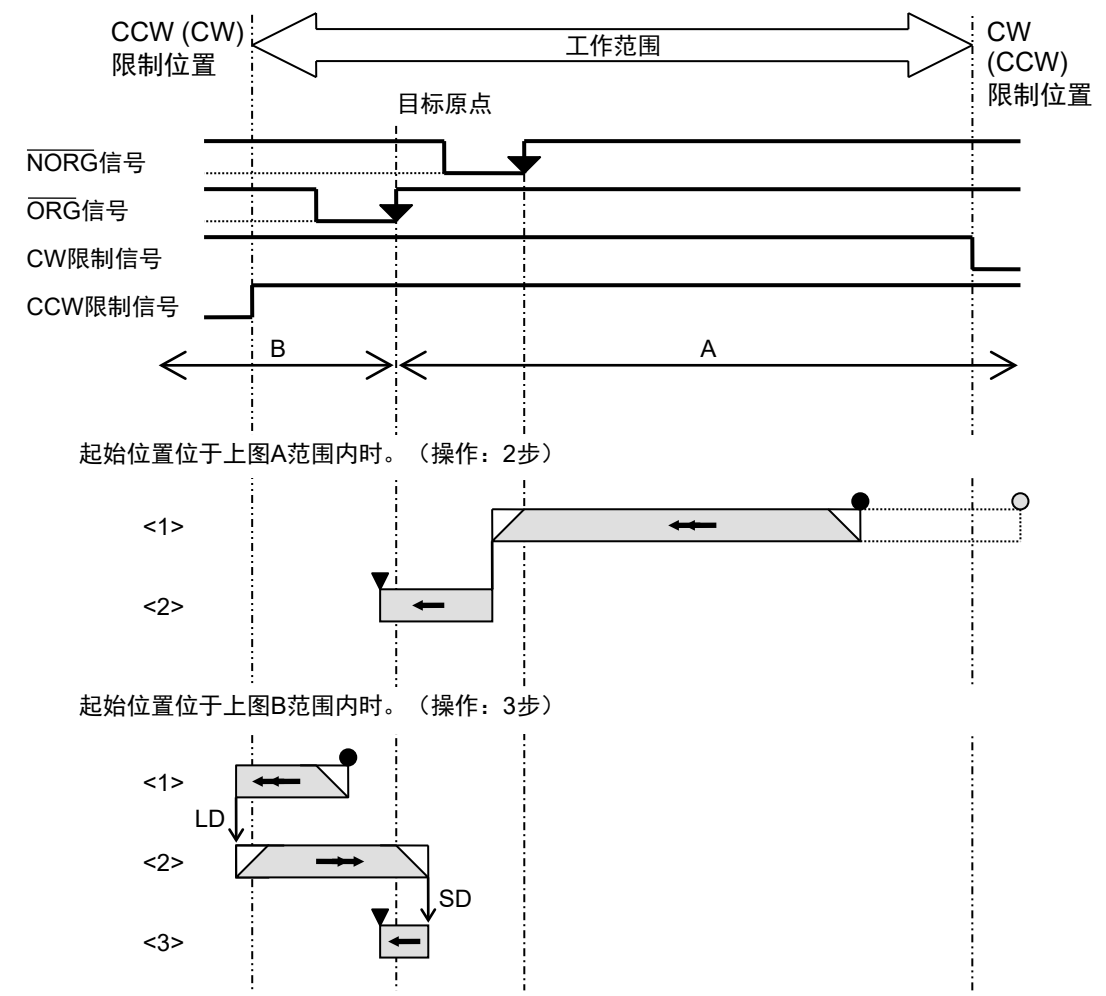

NOTE

# 5. 故障排查

本章将介绍如何处理使用PG动作系统时发生的常见问题。

当首次在系统中安装PG板时,所发生的大多数错误的可能原因为:布线错误、参数 错误或伺服驱动器设置错误。发生故障时,请认真阅读本章及驱动器手册。

| JHigh.                        |
|-------------------------------|
| <i>节[机器人管理器]配置</i> 并确保<br>设置。 |
| Ì                             |

| 电机振荡                            |                |  |  |  |  |
|---------------------------------|----------------|--|--|--|--|
| 原因                              | 解决方法           |  |  |  |  |
| 驱动器与电机之间的电机电源信号或<br>编码器信号的布线不当。 | 检查布线,必要时予以修正。  |  |  |  |  |
| 驱动器上的增益设置不适于负载。                 | 参照驱动器手册适当重置增益。 |  |  |  |  |

| 电机不运行                              |                                                                                                    |  |  |  |
|------------------------------------|----------------------------------------------------------------------------------------------------|--|--|--|
| 原因                                 | 解决方法                                                                                                    |  |  |  |
| 安全防护输入信号未正确连接或安全防护打开。              | 当安全防护打开时,仅可通过示教设备操<br>作机器人。确保安全防护输入接线正确,<br>并在安全防护关闭的情况下进行操作。有<br>关更多的详细信息,请参阅以下手册<br>RC90系列手册<br>RC700系列手册<br>RC700-D手册<br>RC700-E手册 |  |  |  |
| 来自PG板的脉冲输出信号未正确连接<br>至驱动器。         | 确保布线连接正确。                                                                                                    |  |  |  |
| PG板的脉冲输出与驱动器的输入不兼容。                | 检查PG板和驱动器的设置。某些驱动器<br>型号需要关闭电源,以使新设置生效。                                                                                               |  |  |  |
| 通用脉冲输出的最大频率设置不当。                   | 确保设置符合驱动器的规格。                                                                                                    |  |  |  |
| 驱动器的控制模式未设为位置控制模<br>式。             | 检查设置。                                                                                                    |  |  |  |
| 驱动器设置禁止了驱动器信号向电机<br>输出或从PG板接收脉冲输入。 | 检查驱动器处的信号设置。                                                                                                    |  |  |  |
| 驱动器中输入了扭矩限制信号或速度<br>限制信号。          | 检查驱动器处的信号设置。                                                                                                    |  |  |  |
| 驱动器的增益设置不适于负载。                     | 参照驱动器手册适当设置增益。                                                                                                    |  |  |  |
| 驱动器正在输出报警信号。                       | 参照驱动器手册查找原因并解决问题。                                                                                                    |  |  |  |

| 原因                                                                                              | 解决方法                                                                                                    |  |  |  |
|-------------------------------------------------------------------------------------------------|----------------------------------------------------------------------------------------------------|--|--|--|
| 原点传感器与编码器Z相的距离过<br>近。                                                                           | 调整原点传感器的位置。                                                                                                    |  |  |  |
| 生成脉冲的最大频率设置不当。                                                                                  | 将最大频率值设在驱动器规格指定的范围<br>以内。                                                                                       |  |  |  |
| 步进电机功率波动过大。                                                                                     | 查找过载原因并解决问题或以较低速/加速<br>运行。                                                                                      |  |  |  |
| 连接PG板与驱动器的接线过长。                                                                                 | 保持接线尽量短。(建议长度为1.5米或更<br>短。)                                                                                     |  |  |  |
| 周围区域存在很强的噪声源。                                                                                   | 参见第2.4.1节最小化噪声干扰。另请参阅驱动器手册中布线和噪声应对措施的相关章节。                                                                      |  |  |  |
| 使用伺服电机时,未选中PG[机器人<br>配置]对话框的[校准]选项卡上的[清除<br>MCAL]复选框。<br>使用伺服电机时,系统配置 机器人中<br>的[清除MCal]可能设为"假"。 | 请参阅 <i>第3.4.5 节SLock和SFree</i> 。为使用伺服<br>电机的各关节选中[清除MCAL]。<br>请参阅 <i>第3.2.3 节PG参数Joint</i> 并将[清除<br>MCal]设为"真"。 |  |  |  |

| 错误4004,动作控制模块发生事件等待错误                              |                            |  |  |  |  |
|----------------------------------------------------|----------------------------|--|--|--|--|
| 原因                                                 | 解决方法                       |  |  |  |  |
| 伺服电机正在振荡且未输出位置完成<br>信号。                            | 调整增益,以防伺服电机振荡。             |  |  |  |  |
| 由于伺服电机的关节受到障碍物干扰<br>而无法执行定位。可能是伺服电机的<br>强制操作干扰了定位。 | 将DEND输入连接至GND,以禁用定位等<br>待。 |  |  |  |  |

| 错误4083,MCAL未及时完成。             |                                                     |
|-------------------------------|-----------------------------------------------------|
| 原因                            | 解决方法                                                |
| MCAL执行期间未在120秒以内完成各<br>关节的校准。 | 请参阅章节<br>3.2.2 PG参数<br>3.3.4 [Mcal顺序]<br>并检查机器人的设置。 |

# 6. 选件列表

| 部件名称       | 代码         | 旧代码           | 注                                                |
|------------|------------|---------------|--------------------------------------------------|
| PG(脉冲生成器)板 | R12NZ900A8 | R12N748011    |                                                  |
| PG板电缆      | R12NZ900BB | R12R500PLS004 |                                                  |
| 端子板        | R12NZ900B6 | R12R500DIO005 |                                                  |
| PG板连接器     | R12NZ900H2 | R12R500PLS005 |                                                  |
| 脉冲生成套件     | R12NZ900A9 | R12N748041    | PG(脉冲生成器)板<br>插头,顶盖<br>PG板电缆<br>连接器(2)<br>端子板(2) |